-

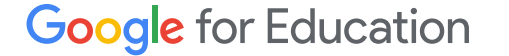

# Google Classroomin 😭 käyttöopas

Päivitetty: Toukokuu 2022

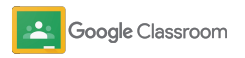

## Tämän oppaan avulla pääset alkuun Google Classroomissa

## 퍜

#### <u>Järjestelmänvalvojat</u>

Opi luomaan organisaatioryhmiä, asettamaan pääsyoikeuksia sekä käyttämään tarkastuslokeja ja raportteja.

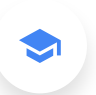

#### <u>Opettajat</u>

Tutustu ryhmien luomiseen, kurssitehtävien järjestämiseen, arvosanojen ja palautteen antamiseen ja muihin tehtäviin.

#### Etkö ole käyttänyt Classroomia aiemmin?

Ota yhteyttä asiantuntijaan ja lue lisää <u>täältä</u>.

7

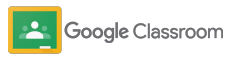

## Sisällysluettelo

#### Alkuvalmistelut

<u>Rekisteröidy Google Workspace for</u> <u>Educationin käyttäjäksi</u>

Käyttäjien lisääminen ja pääsyoikeudet

Opettajien vahvistaminen

Käyttäjäroolien valinta

Pääsyoikeuksien asettaminen

Google Meetin käyttöönotto

Vanhempien asetukset

Lisämateriaaleja järjestelmänvalvojille

#### Näkyvyys- ja hallintatyökalut

Tarkastuslokien käyttö

#### Käyttöraporttien tarkistaminen

<u>Classroomin yhdistäminen</u> <u>oppilastietojärjestelmään arvosanojen</u> <u>eksportointia varten</u>

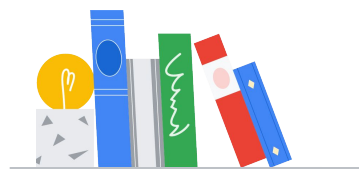

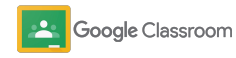

#### Opettajat

## Sisällysluettelo

#### Aloitusopas

Sisäänkirjautuminen

Ryhmän luominen

Oppilaiden lisääminen ryhmään

Kotitehtävän luominen

Postausten ajastaminen useille ryhmille

Alkuperäraporttien käyttäminen

Ilmoitusten julkaiseminen

<u>Meet-videopuhelun luominen ja siihen</u> <u>liittyminen</u> Hallinta- ja organisointityökalut

Kotitehtävien tilan tarkistaminen

Syvällisemmän palautteen antaminen

Arvosanojen antaminen rubriikin avulla

Oppilastehtävien palauttaminen

Arvosanataulukon päivittäminen

Arvosanojen vienti oppilastietojärjestelmään

Kotitehtävien uudelleenkäyttö

Huoltajien yhteenvetojen automatisointi

Työkaluja itsenäiseen oppimiseen

Saavutettavuusmateriaalit

Automaattiset määräpäivät kalenterissa

Oppilaiden omat tehtävälistat

Alkuperäraportit

Muita opettajien materiaaleja

Google Classroom

Rubriikin luominen

Omistusoikeudellinen ja luottamuksellinen

# Järjestelmänvalvojat

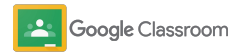

Järjestelmänvalvojat

## Alkuvalmistelut

Ota Classroom käyttöön oppilaitoksessasi. Se käy helposti. Pääsyoikeuksilla ja käyttäjärooleilla saat enemmän mahdollisuuksia kouluyhteisön hallinnointiin.

Katso <u>Google Classroomin järjestelmänvalvojille</u> <u>tarkoitetuista materiaaleista</u> lisätietoja Google Workspace for Educationin käyttöönotosta, vastauksia usein kysyttyihin kysymyksiin sekä hyödyllisiä ohjeita.

- → Rekisteröidy Google Workspace for Educationiin Classroomin käyttöönottoa varten
- → Lisää käyttäjiä ja hallinnoi pääsyä luomalla organisaatioyksiköitä ja ryhmiä
- → Todenna opettajien tiedot, jolloin heille avautuu lisää ominaisuuksia
- → Muokkaa käyttäjärooleja ja varmista, että käyttäjät tunnistetaan oikein
- → Aseta pääsyoikeuksia verkkotunnustasolla ja valitse, ketkä voivat luoda ryhmiä
- → Ota käyttöön Google Meet tehostettua yhteistyötä varten
- Muokkaa huoltajien asetuksia kodin ja koulun välisen viestinnän tukemiseksi

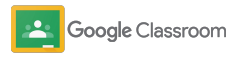

Omistusoikeudellinen ja luottamuksellinen

#### Alkuvalmistelut

## Rekisteröidy Google Workspace for Educationiin

Suosittelemme rekisteröitymistä Google Workspace for Educationiin Classroomin käyttämiseksi, sillä tällöin voit integroida saumattomasti työkaluja, kuten Google Docsin, Google Meetin ja Gmailin. Classroom sisältyy valmiina Google Workspace for Educationiin, ja sen avulla on helppo ottaa Google Workspacen yhteistyötyökalut käyttöön ja tukea oppimista ja opettamista.

Tutustu tarkemmin <u>Google Workspace for</u> <u>Educationin</u> eri versioihin ja valitse parhaiten oppilaitoksellesi sopiva vaihtoehto.

#### M 🗉 🛆 🗋 🖬

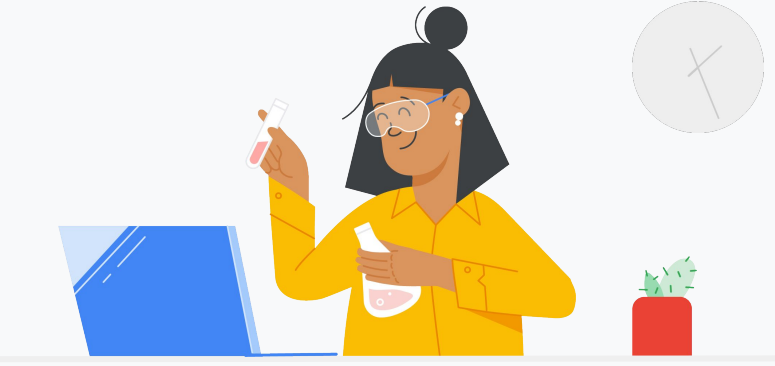

1 Et Al

Etkö ole vielä rekisteröitynyt Google Workspace for Educationiin? Aloita nyt.

Siirry <u>Aloita Google for Educationin käyttö -sivulle rekisteröitymistä</u> <u>varten</u> ja lisää tietosi lomakkeeseen.

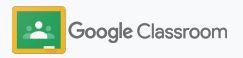

## Rekisteröidy Google Workspace for Educationiin

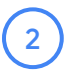

3

Lue Google Workspace for Education -oppilaitoksen suostumus sekä sopimuksen ehdot ja klikkaa **Hyväksy ja jatka**.

Rekisteröinnin jälkeen voit vahvistaa verkkotunnuksen omistajuuden Google Workspacen hallintakonsolissa ja jatkaa palveluiden määritystä käyttäjille.

| =      | Google Admin                                                   | Q Hae käyttäjiä, ryhmiä ja aseti                          | uksia (esim. hallinnoi käyttäjädataa)                             | 8                                                                     |
|--------|----------------------------------------------------------------|-----------------------------------------------------------|-------------------------------------------------------------------|-----------------------------------------------------------------------|
| Hallin | takonsoli                                                      |                                                           |                                                                   |                                                                       |
|        | ~                                                              | $\bigcirc$                                                |                                                                   |                                                                       |
|        | Raportit<br>Seuraa palvelujen käyttöä                          | Säännöt<br>Hallitse verkkotunnuksesi<br>sääntöjä          | <b>Sovellukset</b><br>Hallitse sovelluksia<br>ja niiden asetuksia | <b>Ryhmät</b><br>Luo ryhmiä ja<br>postituslistoja                     |
|        |                                                                |                                                           |                                                                   | @                                                                     |
| J      | ärjestelmänvalvojan roolit<br>Lisää uusia järjestelmänvalvojia | Laitehallinta<br>Suojaa laitteilla<br>olevat yritystiedot | <b>Suojaus</b><br>Hallitse<br>suojausominaisuuksia                | Verkkotunnukset<br>Vahvista verkkotunnus tai<br>lisää verkkotunnuksia |

Lue lisää Google Workspacen järjestelmänvalvojien ohjekeskuksesta.

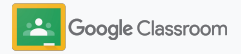

## Käyttäjien lisääminen ja pääsyoikeudet

Kun olet rekisteröitynyt Google Workspace for Educationiin ja sinulla on pääsy Google Workspacen hallintakonsoliin, järjestelmänvalvojat voivat myöntää pääsyn Google Classroomiin organisaatioyksikön tai ryhmän tasolla. Näin oppilaille ja opettajille voi tarjota heidän tarvitsemansa työkalut.

Lue lisää organisaatioyksiköistä ja organisaation rakenteesta.

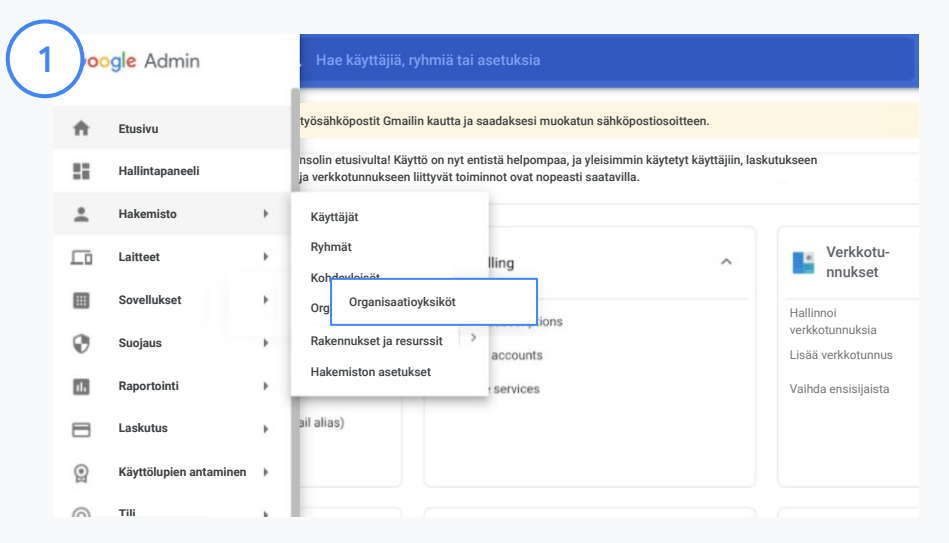

#### Luo organisaatioyksiköitä

Kirjaudu Google-hallintakonsoliin.

Avaa Valikko, valitse Hakemisto ja klikkaa Organisaatioyksiköt. Vie hiiri organisation ylle ja klikkaa Luo uusi organisaatioyksikkö. Lisää nimi kohtaan Organisaatioyksikön nimi ja klikkaa Luo.

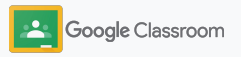

## Käyttäjien lisääminen ja pääsyoikeudet

| ≡ Google Admin                                                    | Q Hae käyttäjiä, ryhmiä tai asetuksia             |                                                                                         |
|-------------------------------------------------------------------|---------------------------------------------------|-----------------------------------------------------------------------------------------|
| Läyttäjät                                                         | ↑ E Laskutus                                      |                                                                                         |
| Lisää käyttäjä                                                    | Ylläpidä tilauksia                                |                                                                                         |
| Poista käyttäjä<br>Päivitä käyttäjän nimi<br>tai eähkönostiosoita | E Google Admin Q Hae käyttäjiä, ryhm              | niä tai asetuksia                                                                       |
| Luo vaihtoehtoinen sähkönostio                                    | Kayıtajat                                         | I Shati a Shika and I Mayor V                                                           |
| (sähköpostialias)                                                 | Kaikki organisaatiot < X 21                       | käyttäjää valittu Laneta sankoposu myonna Lisää 🔻<br>valituille käyttäjille käyttölupia |
|                                                                   | Kaikkien organisaatioyksiköiden     käyttäjät     | öä suodatin                                                                             |
|                                                                   | Valittujen organisaatioyksiköiden<br>käyttäjät Ni | limi ↑ Sähköpostiosoite Tila                                                            |
|                                                                   | Hae organisaatioyksiköitä                         | Admin Admin admin@meetedupro-k12-1 Aktii                                                |
|                                                                   | Valitse useita                                    | frank d frank@meetedupro-k12-1.bi Aktii                                                 |
|                                                                   | Middlebury High School                            | meetqa03 edu meetqa03edu@meetedupr Aktii                                                |

Lisää käyttäjiä organisaatioyksikköön

Siirry hallintakonsolissa kohtaan Käyttäjät ja klikkaa käyttäjien nykyistä organisaatiota.

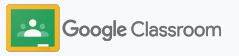

## Käyttäjien lisääminen ja pääsyoikeudet

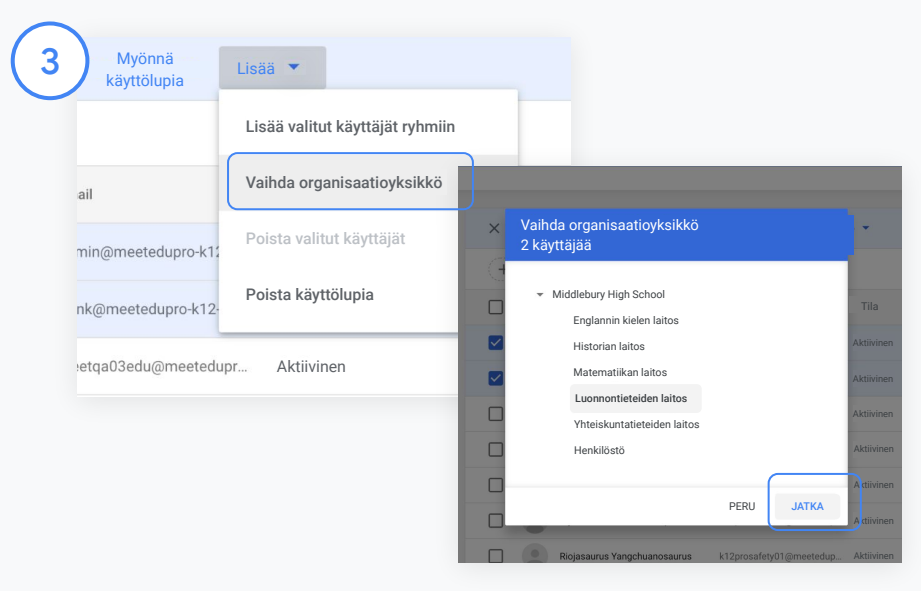

Klikkaa yläreunasta Lisää ja valitse Vaihda organisaatioyksikkö.

Valitse uusi organisaatio valintaikkunasta ja klikkaa Jatka. Valitse sitten Vaihda.

Voit myöntää pääsyn ja avata tai estää Classroomin toimintoja organisaatioyksikön tai ryhmän mukaan.

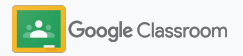

Omistusoikeudellinen ja luottamukselliner

#### Alkuvalmistelut

## Opettajien vahvistaminen

Kun käyttäjä kirjautuu Classroomiin ensimmäistä kertaa, hänet tunnistetaan joko opettajaksi tai oppilaaksi. Opettajat lisätään kirjautumisen yhteydessä automaattisesti Classroomin opettajaryhmään järjestelmänvalvojan vahvistettavaksi.

Järjestelmänvalvojien on vahvistettava opettajien tiedot, jotta nämä voivat Classroomissa luoda ryhmiä ja tehtäviä tai olla yhteydessä huoltajiin.

Lue lisää ohjekeskuksesta.

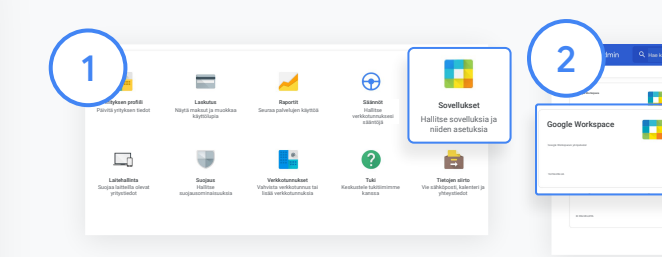

Opettajien vahvistaminen Siirry hallintakonsolissa kohtaan Sovellukset.

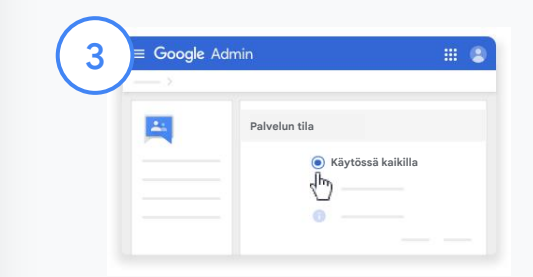

Klikkaa Groups for Business ja valitse sivun oikeasta yläreunasta Muokkaa palvelua.

Tarjoa palvelu kaikkien käyttöön valitsemalla Käytössä kaikilla ja klikkaa Tallenna.

Valitse Google Workspace.

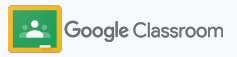

## Opettajien vahvistaminen

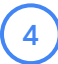

Avaa selainikkunasta <u>Classroomin</u> <u>opettajaryhmä</u>. Klikkaa Henkilöt-kohdasta Odottavat jäsenet.

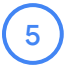

Merkitse käyttäjän nimen vierestä valintaruutu ja klikkaa Hyväksy hakija tai Hylkää hakija.

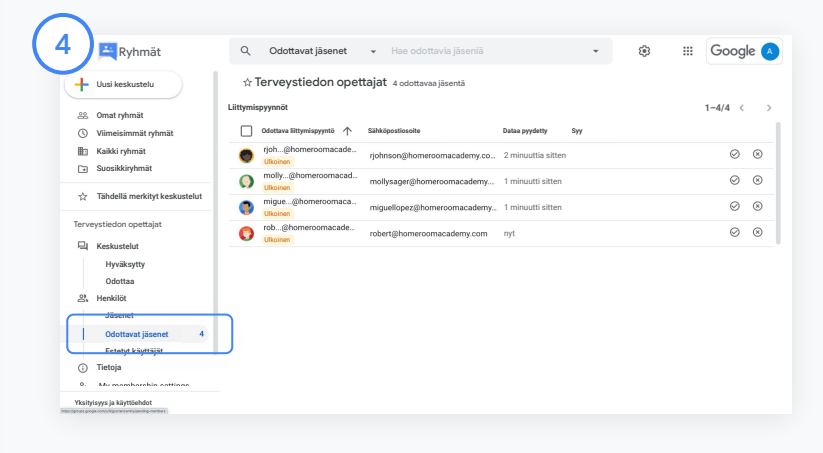

| 5 🖂 🖾 Ryhn                                                                                                    | nät Q            | Odottavat jäsenet              | <ul> <li>Hae odottavia jäseniä</li> </ul> |                    | - | ÷ ۱۱ | Google 🔺        |
|----------------------------------------------------------------------------------------------------|------------------|--------------------------------|-------------------------------------------|--------------------|---|------|-----------------|
| + Uusi keskuste                                                                                                    | lu 🕆 1           | lerveystiedon opet             | tajat 4 odottavaa jäsentä                 |                    |   |      |                 |
| Se Omat ryhmät                                                                                                    | Liittymis        | pyynnöt                        |                                           |                    |   |      | 1-4/4           |
| ③ Viimeisimmät                                                                                                    | ryhmät 🗹         | 4 valittu                      |                                           |                    |   |      | 00              |
| H Kaikki ryhmät                                                                                                    |                  | rjoh@homeroomacade<br>Ulkoinen | rjohnson@homeroomacademy.co               | 2 minuuttia sitten |   |      | Hyväksy pyyreät |
| Lei Suosikkirynm:                                                                                                    | n 🔽              | molly@homeroomacad<br>Ulkoinen | mollysager@homeroomacademy                | 2 minuuttia sitten |   |      | 00              |
| 12 Tähdellä merk                                                                                                    | ityt keskustelut | migue@homeroomaca<br>Ulkoinen  | miguellopez@homeroomacademy               | 1 minuutti sitten  |   |      | 00              |
| Terveystiedon opet                                                                                                    | ajat 🔽           | rob@homeroomacade              | robert@homeroomacademy.com                | 1 minuutti sitten  |   |      | 0 0             |
| Keskustelut     Hyväksytty     Odottaa     S. Henkilöt     Jäsenet     Odottaa     Estetyt käyt     Tietoja     Vestenaksen | senet 4<br>Jäjät | Loodin                         |                                           |                    |   |      |                 |

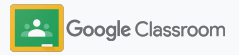

## Käyttäjäroolien valinta

Classroomissa käyttäjät ovat joko opettajia tai oppilaita. Järjestelmänvalvojat voivat tarvittaessa vaihtaa käyttäjän roolia, jolloin tälle avautuu uutta roolia vastaavat pääsyoikeudet.

| Läyttäjät                                                                      | ^ <b>=</b>                                                                                                    | Laskutus                                                                                                    | ^                                                                                                    |                                                                                                    |
|--------------------------------------------------------------------------------|----------------------------------------------------------------------------------------------------|----------------------------------------------------------------------------------------------------|----------------------------------------------------------------------------------------------------|----------------------------------------------------------------------------------------------------|
| Lisää käyttäjä                                                                 | Ylläp                                                                                                    | pidä tilauksia                                                                                                    |                                                                                                    |                                                                                                    |
| Poista käyttäjä                                                                | Mak                                                                                                    | sutilit                                                                                                    |                                                                                                    |                                                                                                    |
| Päivitä käyttäjän nimi tai sähköpost                                           | iosoite Hanl                                                                                                    | ki lisää palveluja                                                                                                    |                                                                                                    |                                                                                                    |
| Luo vaihtoehtoinen sähköpostiosoit<br>(sähköpostialias)                        | e                                                                                                    |                                                                                                    |                                                                                                    |                                                                                                    |
|                                                                                |                                                                                                    |                                                                                                    | _                                                                                                    |                                                                                                    |
| Ryhmät                                                                         | Kaymajat                                                                                                    | K Hae käyttäjiä, ryhmiä tai asetuksia                                                                                                    |                                                                                                    |                                                                                                    |
| Ryhmät<br>Luo ryhmiä postituslistoja<br>ja käytäntöjen<br>soveltamista varten  | Kajetijat Kaikki organisaatiot () Kaikke organisaatiot                                                                                                    | Hae käyttäjiä, nyhmiä tai asetukkia      Käyttäjä   Nuystäin kaikkin     organisaatisyksiköiden käyttäjät      ymaa                                                                                                    | Linda wari biyetigi — Paiveli wanita ki                                                                                                    | iyntäjä kennällä Latka käyntäjät Listäk 🔻                                                                                                    |
| Ryhmät<br>Luo ryhmiä postituslistoja<br>ja käytäntöjen<br>soveltamista varten  | Coogle Admin     Kajkki organisaatiot     Kaikki organisaatiot     Valtuje organisatiykikiden kä                                                                                                    | K. Hoe Kayttijii. ryhmiö tai asetuksia           Kayttijii. ryhmiö tai asetuksia           maganisaatiopiksiköiden käyttijii.           ympa           +                                                                                                    | Links and Hypetijk - Pilotis and Hypetijk                                                                                                    | un angeler ander ander an                                                                                                    |
| Ryhmät<br>Luo ryhmiä postituslistoja<br>ja käytäntöjen<br>soveitamista varten  | Kajetaja:<br>Kalikki organisastiot<br>© takten irgenaatojukikiden kä<br>Vättigen organisastojukikiden kä<br>Her organisastojukikiden kä                                                                                                    | K Note Käyttäjäi nyhveiä tai kosetä-käsia           Käyttäjä (Näytetäin kaikkin<br>maaniaatoloskaikkinen<br>maania           Verteen           Verteen           Vert                                                                                                    | Lasti sari tiyitigi Piteti sashi ki<br>Masunanan Ta<br>Tarkijmentakipo 112 ki. An                                                                                                    | versite Lana kayataja Lana *                                                                                                    |
| Ryhmät<br>Luo nyhmiä postituslistoja<br>ja kärytäntöjen<br>soveltamista varten | Reitkä organisaatiot<br>(a) Eakter organisaatiot<br>(b) Eakter organisaatiot<br>(c) Valtupe organisaatiopkakois<br>Hei organisaatiopkakois<br>Hei organisaatiopkakois                                                                                                    | K         Note Käystäjä ryhymä kai ausetuksaa           K         Fägetäjän i Näysekäin kuitkisen<br>enganisuuksigas kuitkisen<br>enganisuuksigas kuitkisen<br>enganisuuksigas kuitkisen<br>enganisuuksigas kuitkisen<br>enganisuuksigas kuitkisen<br>enganisuuksisen kuitkisen<br>enganisuuksisen kuitkisen kuitkisen<br>enganisuuksisen kuitkisen kuitkisen kuitkisen kuitkisen kuitkisen<br>enganisuuksisen kuitkisen kuitkisen kui                                                                                                    | Lasti sur tajotaj Parta sura tajotaj<br>sensoriante tajotaj Parta sura tajotaj<br>tarkaj meta tajota 12 b                                                                                                    | program Latin Myright Latin V                                                                                                    |
| Ryhmät<br>Loo yhmiä posttusiistoja<br>ja käytintöjen<br>soveltamista varten    | Cocogle Addmin Cocogle Addmin Cocogle Cocogle | L Note Käyntäjä kuyhentä kai ausetuksias           Kapetäjä i Näynetää kaitkisin<br>engenä aufojakaitoiten käyntäjä kaitkisin<br>engenä aufojakaitoiten käyntäjä kaitkisin<br>engenä aufojakaitoiten käyntäjä kaitkisin<br>engenä aufojakaitoiten käyntäjä kaitkisin<br>engenä kaitkisin<br>engenä kaitkis | Lasti sur tignigi Pinti sunt si<br>manunimi is<br>farkýmetechov 12 h                                                                                                    | peliji kanik (analysty) (ali *<br>Meningalane<br>kaningalane<br>(analysty) (ali *<br>(genera)<br>(analysty)<br>(analysty)<br>(analysty)                                                                                                    |
| Ryhmät<br>Loo yhmiä postitusiistoja<br>ja käytäntöjen<br>soveltamista varten   | CooperAdmin     CooperAdmin     CooperAdm     | K. Hole Käyttäjä ryhviä kai asettuksia           Käyttäjä Häyntään kaikines käyttäjä           repartisentäyttäkäines käyttäjä           repartisentäyttäkäines käyttäjä           repartisentäyttäkäines käyttäjä           repartisentäyttäkäines käyttäjä           repartisentäyttäkäines käyttäjä           repartisentäyttäkäines käyttäjä           repartisentäyttäkäines käyttäjä           repartisentäyttäkäines käyttäjä           repartisentäyttäkäines käyttäjä           repartisentäyttäyttäyttäyttäyttäyttäyttäyttäyttäy                                                                                                    | Latitustegen Politisetta<br>Internetionen In<br>Intelligenetidigen 1221. min<br>Intelligenetidigen 1223. min<br>Intelligenetidigen 1223. min                                                                                                    | popp konste. Lane kajnoget kala v<br>meneringenere<br>konstelenere<br>kala de meneringenere<br>kala de meneringenere<br>kala de meneringenere                                                                                                    |
| Ryhmät<br>Lao yhmis posttuslistoja<br>ja käytänteien<br>soveltamista varten    | CooperAdmin     CooperAdmin     CooperAdm     | K. Hole Käyttäjä kuylentä kai ausetuksiaa           Käyttäjä (Näyttäin kaikkin<br>eigentääsäyttäikkäiden kyttäjä<br>(+                                                                                                    | Liait sartigina Paris santa<br>International International<br>International International<br>International International International<br>International International International<br>International International International International International<br>International International Internatio | Second Second Se |

Siirry hallintakonsolissa kohtaan Käyttäjät.

Valitse käyttäjälistasta käyttäjän nimi, jolloin hänen tilisivunsa avautuu.

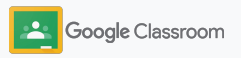

Omistusoikeudellinen ja luottamukselline

**Alkuvalmistelut** 

## Käyttäjäroolien valinta

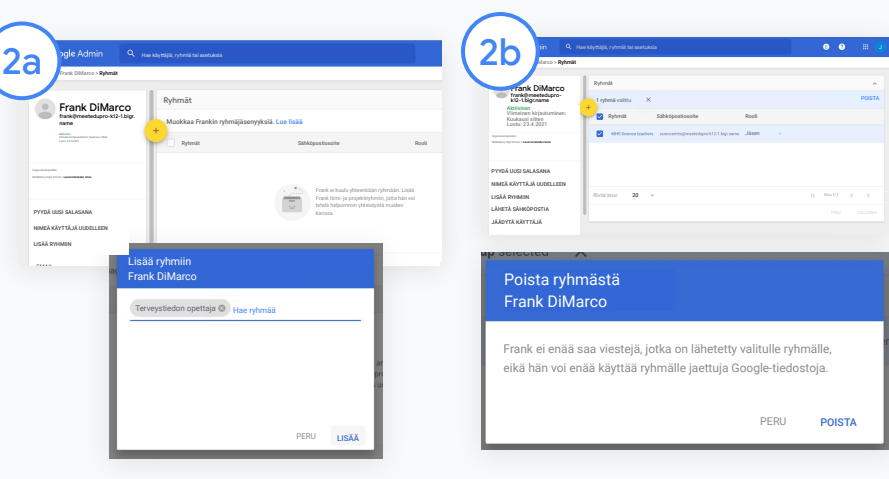

Klikkaa Ryhmät ja valitse Lisää +. Valitse sitten haluttu rooli.

Käyttäjäroolin vaihtaminen oppilaasta opettajaksi:

- Klikkaa Lisää ja kirjoita sen ryhmän nimi, johon haluat lisätä käyttäjän. Kun kirjoitat, Classroomissa näkyy hakua vastaavia ryhmiä.
- Klikkaa haluttua ryhmää ja valitse Lisää.

Käyttäjäroolin vaihtaminen opettajasta oppilaaksi:

- Merkitse opettajaryhmän nimen viereinen valintaruutu ja klikkaa oikealta Poista.
- Klikkaa uudelleen Poista.

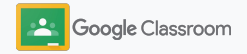

# Pääsyoikeuksien asettaminen

Hallinnoi roolien pääsyoikeuksia oppilaitoksen verkkotunnuksessa määrittämällä opettajien oikeudet. Näin opettajat voivat luoda ja muokata ryhmiä.

| Google Workspace                         | Sooglen lisäpalvelut 🗲                         | Verkko- ja<br>mobiilisovellukset                                           | Google Workspace                                                            |
|------------------------------------------|------------------------------------------------|----------------------------------------------------------------------------|-----------------------------------------------------------------------------|
| Google Workspacen ydinpalvelut           | logit, kuvat, videot, some-työkalut ja<br>suut | Hallinnoi SAML-, Android-<br>ja iOS-sovelluksia                            | Lisää ja muokkaa kolmannen<br>osapuolen sovelluksia<br>1. eoliittu eeseklus |
|                                          | 8 PALVELUA                                     | 10 SOVELLUSTA                                                              | 1 PALVELU MUOKKAA                                                           |
| 16 PALVELUA                              |                                                |                                                                            |                                                                             |
| SAML-sovellukset                         |                                                | Salasanasuojatut<br>sovellukset                                            |                                                                             |
| Hallinnoi SSO:ta ja käyttäjien hallintaa | Lisää ja ylläpidä LDAP-asiakassovelluksia      | Lisää ja muokkaa käyttölupia<br>kirjautumistietoja käyttäviin sovelluksiin |                                                                             |
| EI PALVELUITA                            | EI ASIAKKAITA                                  | EI PALVELUITA                                                              |                                                                             |

Siirry hallintakonsolissa kohtaan Sovellukset ja valitse Google Workspace.

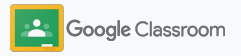

# Pääsyoikeuksien asettaminen

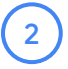

3

4

Valitse Google Workspacen palvelulistasta Classroom.

Avaa Yleiset asetukset ja vie hiiri kohdan Opettajan luvat ylle. Klikkaa sitten Muokkaa.

Vaihtoehdot:

- Kaikki tässä verkkotunnuksessa (opettajat ja oppilaat)
- Kaikki odotustilassa olevat ja vahvistetut opettajat
- Vain vahvistetut opettajat (suositeltu)

Klikkaa Tallenna hyväksyäksesi ryhmän luomisen valitsemillasi asetuksilla.

| Google Admin                                                 | Q Hae käyt |                                        |                      | 8 ? #      |
|--------------------------------------------------------------|------------|----------------------------------------|----------------------|------------|
| nmät > Google Workspace                                      |            |                                        |                      |            |
| G Google Works                                               | ace        | Näytetään kaikkien organisaatioyksiköi | den sovellusten tila | LISÄÄ PALV |
|                                                              | dec        | Palvelut 个                             | Palvelun tila        |            |
| Kaikki käyttäjät tällä tilillä                               |            | Kotitehtävät                           | Käytössä kaikilla    |            |
| Ryhmät                                                       | ~          | Kalenteri                              | Käytössä kaikilla    |            |
| Organisaatioyksiköt                                          | ^          | Classroom                              | Käytössä kaikilla    |            |
| Hae organisaatioyksiköitä                                    |            | Cloud Search                           | Käytössä kaikilla    |            |
| * Firefly College                                            |            | 🔲 📥 Drive ja Docs                      | Käytössä kaikilla    |            |
| <ul> <li>Järjestelmänhallinta</li> <li>Tiedekunta</li> </ul> |            | 🔲 M Gmail                              | Käytössä kaikilla    |            |
| <ul> <li>Oppilaat</li> </ul>                                 |            | Classroom                              | Käytössä kaikill     | a          |
|                                                              |            | Google Meet                            | Käytössä kaikilla    |            |
|                                                              |            | 🗌 🔀 Google Holvi                       | Käytössä kaikilla    |            |
|                                                              |            | Google Voice                           | Käytössä kaikilla    |            |

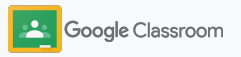

## Google Meetin käyttöönotto

Lisää Meet käytettäväksi suoraan Classroomista. Sen avulla opettajat voivat järjestää suurempia\* ja paremmin suojattuja videokokouksia.

Opettajat voivat käynnistää ryhmäkohtaisia Google Meet -videokokouksia suoraan Classroomista sekä hallinnoida niitä ja liittyä niihin. Tämä on helppo ja turvallinen ratkaisu sekä opettajille että oppilaille.

\* Google Workspace for Education Fundamentals tukee jopa 100 osallistujan videokonferensseja, Teaching and Learning Upgrade 250 osallistujan videokonferensseja ja Education Plus 500 osallistujan videokonferensseja.

|                                          | Googlen Goilisäpalvelut G                       | Verkko- ja<br>mobiilisovellukset                                           | Google Workspace<br>Marketplace-sovellukset                                |
|------------------------------------------|-------------------------------------------------|----------------------------------------------------------------------------|----------------------------------------------------------------------------|
| Google Workspace                         | Blogit, kuvat, videot,<br>some-työkalut ja muut | Hallinnoi SAML-, Android-<br>ja iOS-sovelluksia                            | Lisää ja muokkaa kolmannen<br>osapuolen sovelluksia<br>1 sallittu sovellus |
| Soogle Workspacen ydinpalvelut           | 53 PALVELUA                                     | 10 SOVELLUSTA                                                              | 1 PALVELU MUOKKAA                                                          |
| 16 PALVELUA                              |                                                 |                                                                            |                                                                            |
|                                          | LDAP                                            | Salasanasuojatut<br>sovellukset                                            |                                                                            |
| Hallinnoi SSO:ta ja käyttäjien hallintaa | Lisää ja ylläpidä LDAP-asiakassovelluksia       | Lisää ja muokkaa käyttölupia<br>kirjautumistietoja käyttäviin sovelluksiin |                                                                            |
| EI PALVELUITA                            | EI ASIAKKAITA                                   | EI PALVELUITA                                                              |                                                                            |

Google Meetin käyttöönotto

Avaa hallintakonsolista Sovellukset ja klikkaa Google Workspace.

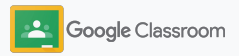

## Google Meetin käyttöönotto

| Admin                     | Q. naraquaga | ryheelis lat avartulasia          |                        |                   | 8 | 0     |
|---------------------------|--------------|-----------------------------------|------------------------|-------------------|---|-------|
|                           |              |                                   | advature stre          |                   |   | LISĂĂ |
| Google Wor                | kspace       | Palvelat +                        | Paleelun tila          |                   |   |       |
| Kalili kaytapi tala tilla |              | C 👔 Kottetteävät                  | Käytössä kaikilla      |                   |   |       |
| Rybertal                  | ~            | 🗌 🔟 Kalenteri                     | Käytössä kaikilla      |                   |   |       |
| Organizzatisyksikät       | ^            | Classroom                         | Käytössä kaikilla      |                   |   |       |
| Newsystaatistatist        |              | Cloud Search                      | Käytössä kaikilla      |                   |   |       |
| V Rody College            |              | Drive ja Docs                     | Käytöesä kaikilla      |                   |   |       |
| > Jäpeisteisikalista      |              | 🗆 M Great                         | Käytössä kaikilla      |                   |   |       |
| > Opplied                 |              | 📄 📕 Google Chat ja klassinen Hang | outs Käytössä kaikilla |                   |   |       |
|                           | _            | n 🔦                               | The second second      |                   |   |       |
|                           |              | ] 🚺 Google Meet                   |                        | Käytössä kaikilla |   |       |
|                           | _            | 🗋 🐹 Google Holvi                  | Käytössä kaikilla      |                   |   |       |
|                           |              | Construitere                      |                        |                   |   |       |

Valitse Google Workspacen palvelulistasta Google Meet.

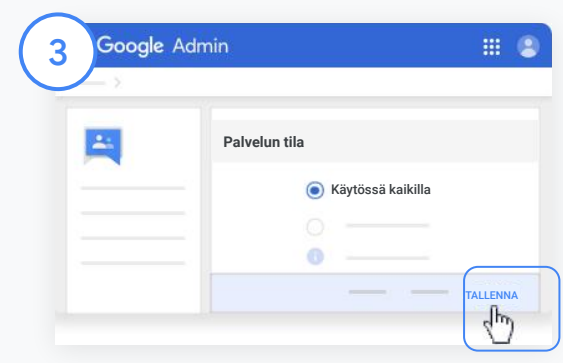

Klikkaa Palvelun tila -kohdan vierestä alanuolta.

Valitse Käytössä kaikilla tai Pois käytöstä kaikilta ja klikkaa Tallenna. Valittu asetus tulee voimaan koko organisaatiossa.

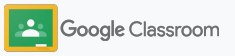

## Google Meetin käyttöönotto

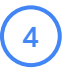

Anna käyttäjille lupa luoda uusia videokokouksia:

Mene hallintakonsolin kohtaan Meet ja klikkaa Meetin videoasetukset. Valitse sitten organisaatioyksikkö.

5

Valitse Videopuhelut ja merkitse valintaruutu Salli käyttäjien soittaa video- ja äänipuheluita. Klikkaa Tallenna.

| mät > Google Workspace > Google                                             | Meetin a | setukset > Meetin videoasetukset                                           | 9 V                                                                                                    | V    |  |
|-----------------------------------------------------------------------------|----------|----------------------------------------------------------------------------|----------------------------------------------------------------------------------------------------|------|--|
| Google Meet                                                                 |          |                                                                            | POIS PÄÄLTÄ                                                                                                    |      |  |
| Käyttäjät                                                                   | ~        | Taustat<br>Peritty organisaatioyksiköltä:<br>"Middlebury High School"      | Koskee vain organisaatioyksikön jäsenten luomia puheluita<br>Päällä                                                                                                    |      |  |
| Ryhmät                                                                      | ~        |                                                                            |                                                                                                    |      |  |
| Organisaatioyksiköt<br>Hae organisaatioyksiköitä                            | ^        | Videopuhelut<br>Peritty organisaatioyksiköltä:<br>"Middlebury High School" | <ul> <li>Salli käyttäjien soittaa video- ja äänipuheluja. Lue lisää</li> <li>Ohitaminen korvaa ylätason organisaatioykaiköhä "Middiebury High School" perityt asetukiset.</li> </ul> |      |  |
| <ul> <li>Middlebury High School</li> <li>Englannin kielen laitos</li> </ul> |          |                                                                            | Muutosten voimaantuloon kaikille käyttäjille voi mennä 24 tuntia.<br>Aiemmat muutokset näkyvät tarkastusiokissa                                                                      |      |  |
| Historian laitos                                                            |          |                                                                            |                                                                                                    | PERU |  |
| Matematiikan laitos<br>Luonnontieteiden laitos                              |          | Läsnäoloraportit                                                           | Toimita moderaattoreille läsnäoloraportit kokouksen jälkeen. Lue lisää<br>PÄÄLLÄ                                                                                                    |      |  |

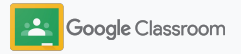

Omistusoikeudellinen ja luottamuksellinei

#### Alkuvalmistelut

## Vanhempien asetukset

Anna huoltajille mahdollisuus seurata oppilaiden suorituksia automaattisista sähköpostiyhteenvedoista ja opettajille oikeus kutsua tai poistaa huoltajia.

Kun sähköpostiyhteenvedot ovat käytössä, huoltajat linkitetään oppilaiden tileille, ja he saavat tätä kautta tietoa huollettaviensa suorituksista, uusista kotitehtävistä, lähestyvistä määräajoista ja tekemättömistä töistä.

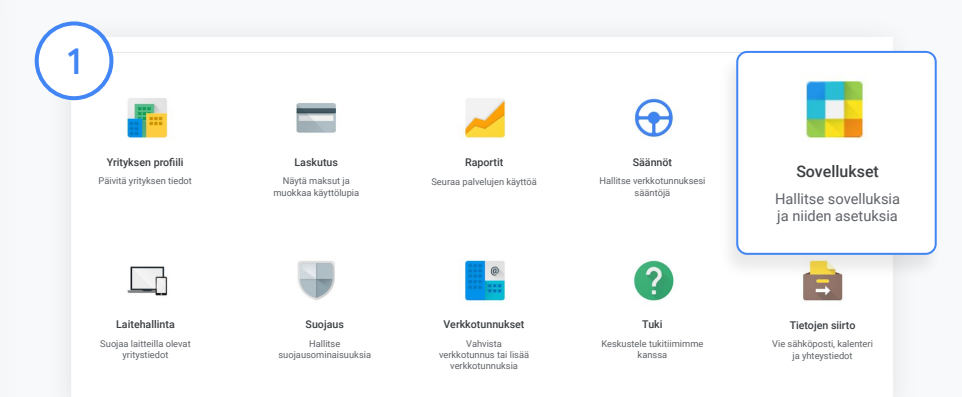

Huoltajien sähköpostiyhteenvetojen käyttöönotto

Klikkaa hallintakonsolista Sovellukset.

Siirry Google Workspaceen ja valitse Classroom.

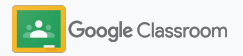

mistusoikeudellinen ja luottamukselliner

Alkuvalmistelut

## Vanhempien asetukset

|          |           | Opettajan luvat         | Registiği pirta beneficani olekterisiyenser ploydesal olevarna sperioja, balikin libbir sylenkin olektardır jazenlar. Vol odeshar<br>heridin şizareşdensi. La <b>r bali</b>            |
|----------|-----------|-------------------------|----------------------------------------------------------------------------------------------------|
| (2)      | Classroom |                         | Kaitkä voivat luoda ryhmiä?<br>Kaitkö odotustilassa olevat ja vahvistetut opettajat                                                                                                    |
| $\smile$ |           | Huoltajan pääsyoikeudet | Verlammed je konfligt welt of sould will blyowed planeset op opplende je oplende i konflikt.<br>Ved konflikt Baneseenin je onter operligte kone kolma konflikte <mark>konflikte</mark> |
|          |           |                         | Salli vanhempien ja huoltajen päästä Classroomin tietoihin                                                                                                    |
|          |           |                         | Kuka voi hallinnoida vanhempia ja huoltajia?                                                                                                    |
|          |           |                         | 🚫 Vain verkkotunnuksen järjestelmänvalvojat                                                                                                    |
|          |           |                         | Adultation vale aastadaan kakibis käytöjälle vai seenä 21 kasta.                                                                                                    |
|          |           |                         | PERU TALLENN                                                                                                    |

Klikkaa Yleiset asetukset.

Klikkaa Huoltajan pääsyoikeudet -kohdasta Salli vanhempien ja huoltajien päästä Classroomin tietoihin.

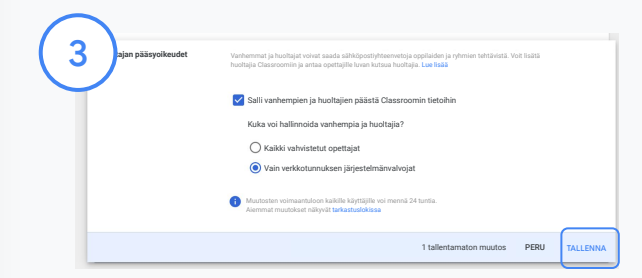

#### Huoltajien kutsu- ja poisto-oikeuksien muuttaminen

Avaa Yleiset asetukset ja valitse Huoltajan pääsyoikeudet. Valitse kohdasta Kuka voi hallinnoida vanhempia ja huoltajia? jompikumpi alla näkyvä vaihtoehto ja klikkaa Tallenna.

- Kaikki vahvistetut opettajat
- Vain verkkotunnuksen järjestelmänvalvojat

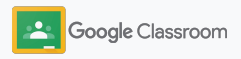

Järjestelmänvalvojat

## Näkyvyys- ja hallintatyökalut

Tarjoa turvallinen oppimisympäristö, joka mukautuu kouluyhteisön muuttuviin tarpeisiin.

- → Tutki Classroomin tarkastuslokeja ja selvitä ongelmatilanteita
- → Tutki käyttöraportteja ja seuraa toimintaa ja trendejä roolien mukaan
- → Yhdistä oppilastietojärjestelmä Classroomiin, jotta opettajat voivat helposti eksportoida oppilaiden arvosanat

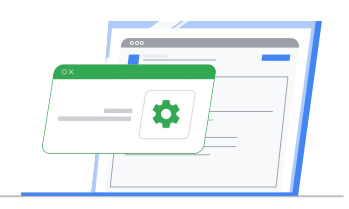

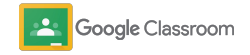

## Tutki Clasroomin tarkastuslokeja

Tutki yksittäisiä Classroom-tapahtumia suoraan hallintakonsolista. Näet tarkasti yksittäisten Classroom-tapahtumien tiedot, esimerkiksi ajan, paikan ja vastuussa olleen käyttäjän.

| xogle Admin G                | Hae käyttäjiä, ryhmiä ja asetuksia | ı (esim. luo käyttäjiä)                                                                                                 |                                          | X O                             |
|------------------------------|------------------------------------|----------------------------------------------------------------------------------------------------|------------------------------------------|---------------------------------|
| Kohokohdat                   | Tarkastusloki                      |                                                                                                    |                                          | Organisaatioyksikkö + Ajanjakso |
| Raportit<br>Tarkastusloki    | Classroom                          |                                                                                                    |                                          | ŧ                               |
| Järjestelmänvalvoja          | +Lissa<br>succession               |                                                                                                    |                                          |                                 |
| Classroom                    | Tapahtuman nimi                    | Kevaus                                                                                                    | Kayetaja                                 | Pävämäks                        |
| Drive                        | Littynyt kursaille                 | kemit she Progistomeroomacademy.com liittyi kurusille<br>Biologian perusteet oppitaana                                  | kernit theFrogijhonercomacademy.com      | 19.7.2020 klo 16.14.52 EDT      |
| Laitteet                     | Pointettu kurnnika                 | locy varpelt (ihomeroomacadeny.com polstettiin<br>kurssitts Peykologian jatkokurssi                                     | lacy sarpelt@homercomacademy.com         | 19.7.2020 klo 16.14.52 EDT      |
| Ryhmät                       | Kanssi poistettu                   | jonas kalvivaldijhomenomacadeny com politietilin<br>kursulta Maailmanhistorian merkkitapahtumat                         | jonas.kahnwald@homeroomacademy.com       | 19.7.2020 kio 16.14.52 EDT      |
| SAML<br>Hangouts Chat        | Karosi arkistolta                  | claudia tiedelmannijihomeroomacademy.com<br>arkistoi kohteen <b>Joarnalismi</b>                                         | claudia. Sedelmannijihomeroomacademp.com | 17.7.2020 kio 8.55.36 EDT       |
| Currents                     | Usel postaus                       | marta nieleen (jihomenoo macademy com loi<br>kottaktakin Kreikan mytologia                                              | marta.niels en@homeroomacademy.com       | 17.7.2020 kio 8.54.48 EDT       |
| Voice                        | Arvosteku                          | woodstock@homeroomacademy.com arvostell<br>opplisan snoopy@homeroomacademy.com kokeen<br>kurssille Laoea kidjoittaminen | anoopy@homercomacademy.com               | 17.7.2020 kio 8.54.21 EDT       |
| Google Meet                  | Tabriicii Libatatiy                | moopy@homercomacademy.com lisisi<br>kottehtäniin kunsille Laeva kirjoittaminen                                          | anoopy@homercomacademy.com               | 17.7.2020 kio 8.53.29 EDT       |
| Pääsyoikeuksien läpinäkyvyys | Liittynyt kunssille                | mikkel kahnwald@homercomacademy.com liittyi<br>kursulle Maailmanhistorian medikitapahtamat                              | mikkel kahnwald@homercomacademy.com      | 10.7.2020 kio 4.51.28 EDT       |
| LDAP<br>Salasanasuojaus      | Tehtäkä palautettu                 | invader zimähomeroomacadeny com palautti<br>kottehtäisin osotteeseen obähomeroomacadeny.com<br>kursulle <b>Kenia</b>    | invader.zim@homeroomacademp.com          | 10.7.2020 kio 4.51.28 EDT       |
| Kontekstin mukainen pääsy    | Littynyt kunssille                 | chadie brownjibornecornacedemy.com littyt karasille<br>Jalkapation potkutekniikka                                       | chafie.brown@homeroomacademy.cam         | 10.7.2020 kio 4.51.28 EDT       |
| Säännöt                      | Riviā/sivu: •                      | 20                                                                                                    |                                          | Sivu 1/7 < >                    |

Siirry hallintakonsolissa kohtaan Raportit ja klikkaa vasemmalta Tarkastusloki-kohdasta Classroom.

Voit myös hakea tietoja tapahtuman, tapahtuman kuvauksen, käyttäjän ja aikaleiman mukaan.

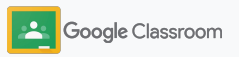

## Käyttöraporttien tarkistaminen

Selvitä käyttötrendejä ja seuraa oppilaitoksesi Classroom-käyttäjien toimintaa. Näet esimerkiksi aktiivisten ryhmien sekä opettajien ja oppilaiden luomien julkaisujen määrän tai voit tutkia ongelmia ja esimerkiksi selvittää, kuka on poistanut oppilaan tai ryhmän.

Raportissa voit

- kohdistaa datajoukon tarkemmin suodattimilla
- ladata raportin laajempaa käyttöä tai jakelua varten.

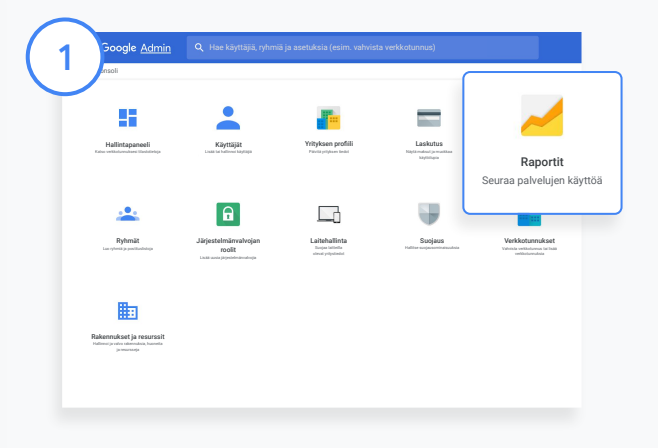

2

Avaa Classroom-raportti Siirry hallintakonsolissa kohtaan Raportit. Klikkaa vasemmalta Sovellusraportit-kohdasta Classroom.

Siirry yksittäisen kaavion kohdalle nähdäksesi tilastot päivämäärän mukaan.

Voit lajitella tiedot opettajien tai oppilaiden mukaan kohdasta Luodut postaukset merkitsemällä valintaruudun tai poistamalla merkinnän.

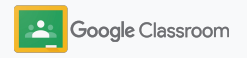

## Käyttöraporttien tarkistaminen

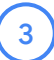

#### Katso yksittäisten käyttäjien käyttödata

Avaa Raportit, valitse Käyttäjäraportit ja klikkaa Sovellusten käyttö.

4

#### Valitse Lisää suodatin ja klikkaa sitten Käyttäjänimi.

Lisää käyttäjän nimi tai sähköpostiosoite. Näet käyttötiedot klikkaamalla hänen nimeään avautuvasta listasta.

| Google Admin                                  | Q Hae käyttäji | iä, ryhmiä tai asetuksia                   |                                        |   |                                       |   |                                       | 6    |
|-----------------------------------------------|----------------|--------------------------------------------|----------------------------------------|---|---------------------------------------|---|---------------------------------------|------|
| Raportit > Käyttäjäraportit > Sovellusten käy | ttö            |                                            |                                        |   |                                       |   |                                       |      |
| Data-alueet                                   |                |                                            |                                        |   |                                       |   |                                       |      |
| <ul> <li>Käyttäjäraportit</li> </ul>          | K              | äyttäjäraportit                            |                                        |   | Organisaatioyksikkö                   | * | Ryhmäsuodatin 🔻                       | Näyt |
| Tilit                                         |                |                                            |                                        |   |                                       |   |                                       |      |
| Sovellusten käyttö                            |                | Sovellusten käyttö                         |                                        |   |                                       |   |                                       |      |
| Suojaus                                       |                | + Lisää                                    |                                        |   |                                       |   |                                       |      |
| ▼ Laitteet                                    |                | adodatiii                                  |                                        |   |                                       |   |                                       |      |
| Mobiililaite                                  |                | Käyttäjä                                   | Käytetty Gmailin<br>tallennustila (Mt) | 0 | Käytetty Drive-<br>tallennustila (Mt) | 0 | Käytetty kuvien<br>tallennustila (Mt) |      |
| ▼ Tarkastusloki                               |                | Järjestelmänvalvoja<br>Järjestelmänvalvoja | 0                                      |   | 0                                     |   | 0                                     |      |
| Järjestelmänvalvoja                           |                | • frank d                                  | 0                                      |   | 0                                     |   | 0                                     |      |
| Kalenteri                                     |                |                                            | •                                      |   | <sup>o</sup>                          |   |                                       |      |

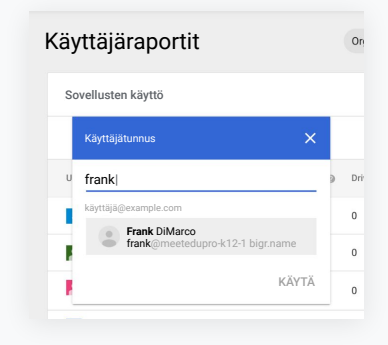

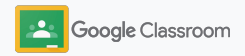

## Yhdistä Classroom oppilastietojärjestelmään arvosanojen eksportointia varten

Yhdistä Classroom saumattomasti koulun oppilastietojärjestelmään, niin opettajat voivat linkittää ryhmiä ja poistaa linkityksiä sekä eksportoida arvosanoja ja puuttuvia kotitehtäviä arvosanataulukosta.

Oppilastietojärjestelmään tallennus on saatavilla näille kumppaneille\* One Roaster APIn kautta:

- Infinite Campus -käyttäjät, joilla on Campus Learning License -lisenssi
- Skyward 2.0 -version käyttäjät, joilla on LMS API -lisenssi
- Follett Aspen -käyttäjät, joiden versio on 6.2 tai uudempi

Lue lisää Classroomin ohjekeskuksesta.

Kirjaa ensin ylös <u>OAuth-kirjautumistiedot</u> oppilastietojärjestelmästä. Yhdistä Classroom oppilastietojärjestelmään osoitteessa <u>classroom.google.com/admin</u>.

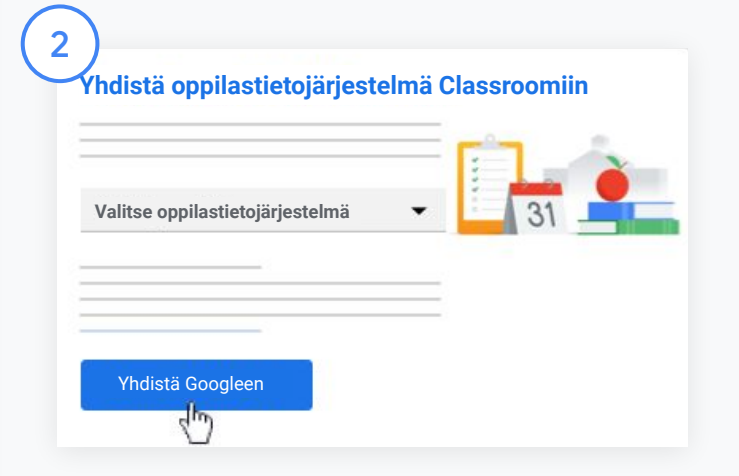

Klikkaa "Valitse oppilastietojärjestelmä" -kohdan vierestä alanuolta ja valitse oppilastietojärjestelmä.

Klikkaa Yhdistä Googleen.

\* Saatavilla tällä hetkellä vain joillain alueilla

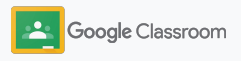

## Yhdistä Classroom oppilastietojärjestelmään arvosanojen eksportointia varten

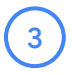

5

Klikkaa "Oppilastietojärjestelmän määritys" -kohdasta Yhdistä.

Lisää OAuth-kirjautumistiedot (isäntä-URL-osoite, käyttöavain, salakoodi).

#### Klikkaa <mark>Valtuuta</mark>.

Merkitse "Opettajan luvat" -kohdasta valintaruutu "Ota tehtävien ja arvosanojen vienti käyttöön".

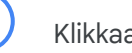

Klikkaa <mark>Tallenna</mark>.

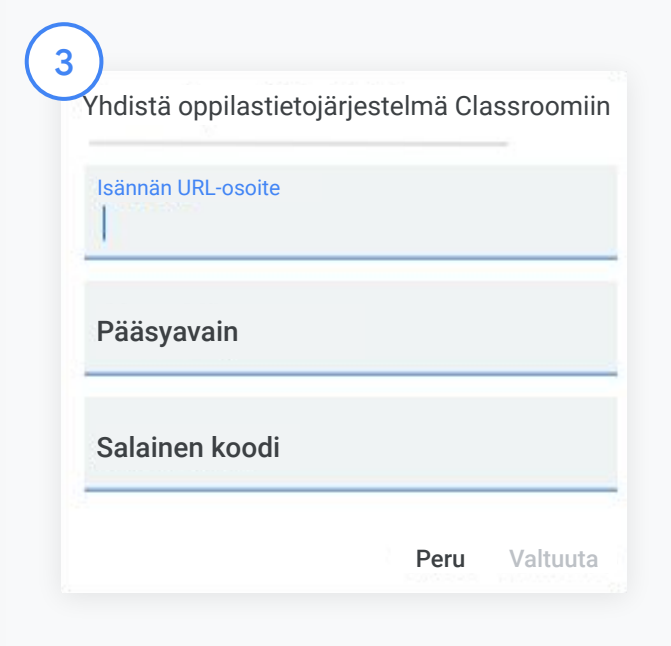

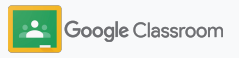

## Google Classroom - materiaalit järjestelmänvalvojille

Tämän oppaan lisäksi saatavilla on muitakin materiaaleja, joissa on järjestelmänvalvojille hyödyllistä tietoa Classroomin ominaisuuksista.

Ensimmäistä kertaa Google Workspacessa?

G

Tervetuloa! Saat lisätietoja Google Workspace for Educationin <u>usein kysytyistä</u> <u>kysymyksistä</u> ja pääset alkuun <u>IT-pikaoppaan</u> avulla. Tehokkaita ominaisuuksia opettajille ja oppilaille

Hyödynnä <u>opettajien</u> <u>ohjekeskuksen</u> sekä <u>kotiopetuksen</u> ja <u>kotioppimisen</u> keskusten materiaalit ja opi käyttämään Google Workspace for Educationia ja Classroomia tehokkaasti.

## Pysy ajan tasalla

Pysy kuulolla ajankohtaisista asioista seuraamalla Googlen <u>The Keywordia</u> sekä <u>Google</u> <u>Workspace Updates -blogia</u>.

## ŋ

### Tarvitsetko apua?

Kaikkiin Google Workspace for Education -versioihin on saatavilla tukea puhelimella, sähköpostilla ja verkossa. Tutustu järjestelmänvalvojien ohjekeskukseen, Google for Educationin ohjekeskuksiin, ja kumppanihakemistoon.

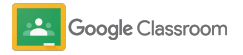

Omistusoikeudellinen ja luottamuksellinen

# Opettajat

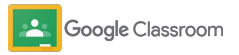

## <sup>Opettajat</sup> Alkuvalmistelut

Classroom on kaikenkattava opetus- ja oppimisratkaisu. Se on helppokäyttöinen, ja alkuun pääsee muutamassa minuutissa.

- → Kirjaudu sisään ja aloita Classroomin käyttö tai katso perustiedot <u>opettajien ohjekeskuksesta</u>
- → Luo ryhmä ja hallinnoi viestintää yhdessä paikassa
- → Lisää ryhmiin oppilaita helposti lähettämällä heille kutsulinkki
- → Luo kotitehtävä ja jaa se useille ryhmille
- → Ajasta postauksia eri ryhmille yhdellä kertaa
- → Käytä alkuperäraportteja tukemaan lähdeaineistojen kriittistä hyödyntämistä
- → Julkaise ilmoituksia ryhmän striimiin
- → Luo Meet-videopuheluita ja liity muiden luomiin puheluihin
- Luo rubriikki johdonmukaista ja läpinäkyvää arvostelua varten

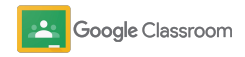

## Sisäänkirjautuminen

Classroomin käyttö on helppo aloittaa. Kirjaudu sisään, niin voit hallita ryhmiä tuossa tuokiossa.

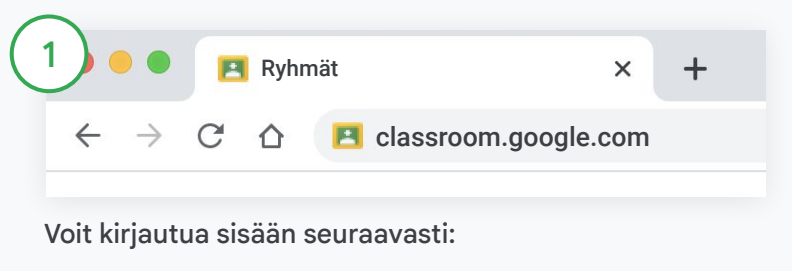

Mene osoitteeseen <u>classroom.google.com</u>.

Klikkaa Siirry Classroomiin.

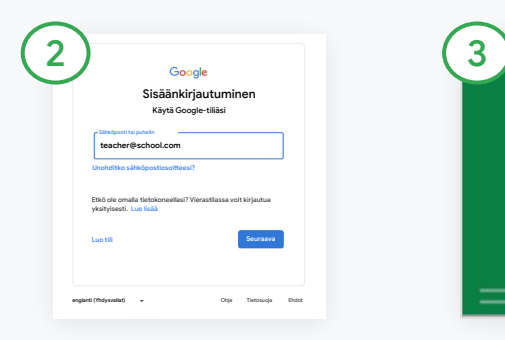

Lisää oppilaitoksesi sähköpostiosoite (muotoa <u>you@yourschool.com</u>) ja klikkaa **Seuraava**.

Lisää salasanasi ja klikkaa Seuraava. Jos käytät Google Workspace -tiliä, klikkaa Olen opettaja.

.

**Google** Classroom

ALOITA

Klikkaa Aloita.

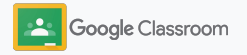

Omistusoikeudellinen ja luottamukselliner

Alkuvalmistelut

## Ryhmän luominen

Luo ryhmä, jossa voit antaa tehtäviä ja julkaista ilmoituksia oppilaille.

Säästät aikaa, kun luot ja hallinnoit eri ryhmiä yhdessä paikassa.

| 1 +           | 2 Luo ryhmä           |
|---------------|-----------------------|
|               | Geometria – 8. luokka |
| Liity ryhmään | 3. jakso              |
| Luo ryhmä     | Geometria             |
|               | PERU                  |

#### Ryhmän luominen

Avaa Classroomissa Ryhmät-sivu ja klikkaa oikeasta yläkulmasta Lisää + .

Valitse Luo ryhmä.

Lisää ryhmälle nimi ja tiedot (istunto, arvosana, tila ja niin edelleen)

Klikkaa Luo.

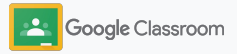

## Oppilaiden lisääminen ryhmään

Kutsu oppilaita liittymään ryhmään. Se onnistuu muutamalla klikkauksella. Kerromme yleisimmät tavat oppilaiden lisäämiseen.

Jos oppilailla on ongelmia liittymisessä, voit lähettää ryhmälinkit uudelleen tai jakaa erilliset ohjeet <u>ryhmään liittymiseen oppilaana</u>.

Lue lisää oppilaiden lisäämisestä ryhmään.

Education Plus -versiota käyttävät oppilaitokset voivat integroida Classroomin oppilastietojärjestelmään, jolloin ryhmät luodaan ja synkronoidaan automaattisesti.

| (1 | Google Classroom                    |      |                    |                                                                     |                         | + = | • |
|----|-------------------------------------|------|--------------------|---------------------------------------------------------------------|-------------------------|-----|---|
|    | Arvosteltava Kalenteri Kielitieteet | Kiel | Kapiai kutaulinkki | i <u>tieteet</u>                                                    | Amerikkalainen          | 1.  |   |
|    |                                     |      |                    | uspäivä tänään<br>amaisi aatakislen -lukukoe<br>uspäivä perjantaina | Kirjaliisuus<br>Jakao 4 |     |   |
|    | دم                                  |      | ~ □                | ssten menkintojen issaaminen                                        |                         | ~ • |   |

Lähetä oppilaille liittymislinkki

Valitse Classroomista ryhmän kortti ja klikkaa Lisää $\equiv$ .

Valitse Kopioi kutsulinkki ja lähetä klikattava linkki oppilaille sähköpostilla.

| Oppilaat                                           | <u>گ</u> + |
|----------------------------------------------------|------------|
| Kutsu oppilaita tai anna heille ryhmän koodi: 4zxf | 4la        |

Tai lisää oppilaat yksilöllisellä ryhmäkoodilla Valitse ryhmä ja klikkaa Asetukset. Sieltä näet ryhmän koodin. Jaa koodi oppilaille ja kerro nämä ohjeet:

- Mene Ryhmät-sivulle osoitteessa <u>classroom.google.com</u>
- Klikkaa Lisää + ja valitse Liity ryhmään
- Lisää koodi ja klikkaa Liity

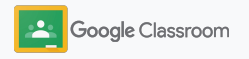

## Kotitehtävän luominen

Hyödynnä tehokkaita työnkulkuja ryhmän töiden jaossa. Lisää esimerkiksi takarajat, pistearvot, liitteet ja rubriikit sekä hyödynnä alkuperäraportteja suoraan tehtävästä.

Voit myös säästää kotitehtävän myöhemmäksi ja jakaa sen useille ryhmille tai oppilaille.

| )                             | Strii                     | mi <b>Tehtävät</b>        |
|-------------------------------|---------------------------|---------------------------|
| + Luo                         |                           |                           |
| Teht                          | ävä                       | class here                |
| Kysymysi Kysymysi             | and q                     | uestions                  |
| Materiaal Käytä pos uudelleer | li<br>stausta ze cla<br>1 | sswork into modules or ur |
| 🗉 Aihe                        | you w                     | vant students to see it   |

#### Kotitehtävän luominen

Klikkaa Classroomissa kotitehtävään liittyvää ryhmää ja valitse Tehtävät.

Klikkaa yläreunasta Luo ja valitse Tehtävä.

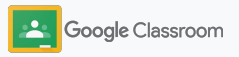

## Kotitehtävän luominen

| 2 tāvā<br>                                                                                                    | Tallennettu Avvuentus *<br>Vastaunottajut<br>18. kokka * Kakki oppilast * | tä mutkikkaampaa?<br>Mikä merkitys ekvivokaatiolla on Macbethissä?<br>Esseessä pitää olla 500 sanaa. |
|----------------------------------------------------------------------------------------------------|---------------------------------------------------------------------------|----------------------------------------------------------------------------------------------------|
| <ul> <li>Objec (rakmahne)</li> <li>Valitse aihe alta.</li> <li>– Vertaile Macbethiä, Macduffia ja Banquota.</li> <li>Mätä kainä an semen? Mina ka sement teisisteen?</li> </ul>                                              | Pisteet                                                                   |                                                                                                    |
| <ul> <li>Volaka zana, etti Makaho en siylehtiiniin oksin<br/>ja Macdiri Hi Sango savatti Vii aoka saii tälä<br/>mutikkkaanyi?</li> <li>Mäi merkitya ekivekasiloli on Mactehtisä?<br/>Essessä pitää olla 500 anna.</li> </ul> | Palautuspäivä                                                             |                                                                                                    |
|                                                                                                    | La 28.3. 👻                                                                | Google Drive                                                                                         |
|                                                                                                    | Aihe                                                                      | ⊂⊃ Linkki                                                                                            |
|                                                                                                    | Ei alhetta 👻                                                              | 0 Tiedosto                                                                                           |
|                                                                                                    | Pubrikki + Rubrikki Akupeninsportit                                       | YouTube                                                                                              |

#### Tietojen lisääminen

Kun tehtävä on auki, lisää sille nimi, ohjeet ja muut tiedot, kuten arvosanakategoria, pistearvot, takaraja ja aihe.

Valitse Vastaanottajat-kategorian valitsimesta uudet ryhmät tai yksittäiset oppilaat.

#### Materiaalien lisääminen

Lisää tehtävään tarvittavat liitteet. Klikkaa Lisää ja valitse Google Drive, Linkki, Tiedosto tai YouTube.

Tai klikkaa Luo ja lisää uusi liite.

Valitse tiedosto ja klikkaa Lataa tai Lisää.

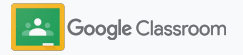
#### Kotitehtävän luominen

| 4                               | 5           |
|---------------------------------|-------------|
| Oppilaat voivat nähdä tiedoston | Ei aihetta  |
| Oppilaat voivat muokata         | Rubriikki   |
| Tee kopio jokaiselle oppilaalle | + Rubriikki |

Klikkaa liitteen vierestä alanuolta ja valitse, miten oppilaat voivat käyttää liitettä:

- Oppilaat voivat nähdä tiedoston: Kun tiedosto on tarkoitettu vain referenssiksi
- Oppilaat voivat muokata tiedostoa: Kun oppilaiden tarkoitus on muokata tiedostoa yhteistyössä
- Tee kopio jokaiselle oppilaalle: Kun oppilaiden tarkoitus on muokata tiedostoa itsenäisesti

#### Lisää rubriikki

Klikkaa tehtävän sisältä Rubriikki + ja valitse Luo rubriikki, Käytä rubriikkia uudelleen, tai Tuo Sheetsistä.

Lue lisää rubriikin luomisesta.

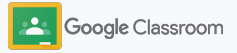

Anna tehtävä

Anna tehtävä

Aikatauluta

Tallennettu

Tallenna luonnos

Anna

tehtävä

Alkuvalmistelut

#### Kotitehtävän luominen

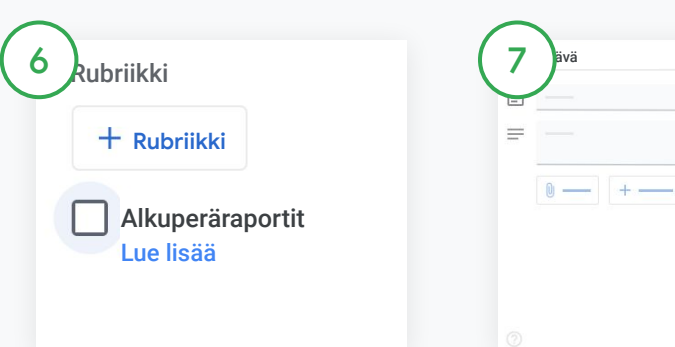

Alkuperäraporttien käyttöönotto

Klikkaa kotitehtävästä Alkuperäraportit-kenttää, jolloin tehtävästä etsitään plagioituja kohtia automaattisesti sen jälkeen, kun oppilas on palauttanut tehtävän.

Lue lisää <u>alkuperäraporttien</u> hyödyntämisestä. Valitse kotitehtävän lähetysaika

- Lähetä heti: Voit lähettää kotitehtävän heti klikkaamalla Anna tehtävä.
- Ajasta lähetys: Klikkaa kohdan Anna tehtävä vierestä Aikatauluta ja valitse päivä ja kellonaika. Tallenna valinnat klikkaamalla uudelleen Aikatauluta.
- Tallenna myöhempää käyttöä varten: Klikkaa kohdan Anna tehtävä vierestä Tallenna luonnos. Voit avata kotitehtävien luonnoksia ja muokata niitä Tehtävät-sivulla.

Klikkaa Anna tehtävä.

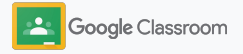

### Ajasta postauksia ja kotitehtäviä eri ryhmille

Lähetä tehtäviä useille ryhmille helposti yhdellä kertaa.\*

Kun kotitehtävä on ajastettu, voit tehdä siihen muutoksia ryhmäkohtaisesti.

| Period 4                      | Stream Classwork         | People Grades           |                 | ) ۱۱ 🛞 |
|-------------------------------|--------------------------|-------------------------|-----------------|--------|
|                               | + Create                 | 🕞 Meet 📋 Class Calendar | Class folder    |        |
| All topics                    | Week 1: Introduction     |                         | ı               |        |
| Week 1: Introduction          | Literary Elements        |                         | Posted Jan 3    |        |
| Week 2: Short story structure | Knowledge Check          | Homework                | Posted Jan 4    |        |
|                               | Week 2: Short story stru | cture                   | I               |        |
|                               | What is a short story?   | Quiz                    | Due Jan 6       |        |
|                               | Elements of storytelling | Homework Scheduled      | for Jan 8, 2021 |        |
|                               | Short story quiz         | Quiz Scheduled          | for Jan 8, 2021 |        |
|                               | -                        |                         |                 |        |

#### Kotitehtävän luominen

<u>Seuraa ohjeita</u> ja lisää kotitehtävään tietoja, kuten aihe, määräaika ja lähetyspäivä.

Klikkaa striimisivulta Jaa jotain tälle ryhmälle ja lisää ilmoitus yläreunaan. Valitse ryhmät, joille postaus lähetetään

Sinulla on kolme vaihtoehtoa:

- Lähetä heti
- Lähetä valittuna aikana
- Tallenna luonnos

### Alkuperäraportit

Alkuperäraporttien avulla voit hyödyntää Google Hakua oppilaiden tehtävien käsittelyssä ja arvosanojen antamisessa. Kun jaat kotitehtäviä, ota alkuperäraportit käyttöön. Kun oppilaat palauttavat tehtäviään, alkuperäraporteissa korostetaan tekstejä, jotka ovat peräisin Google Haun indeksin miljardeilta sivuilta mutta joihin oppilas ei lisännyt lähdeviitettä.

Katso videosta lisätietoja.

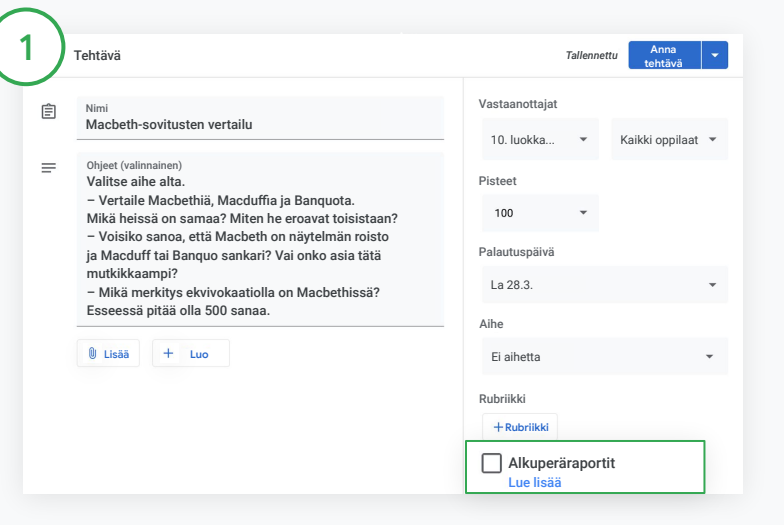

#### Alkuperäraporttien käyttöönotto

Klikkaa tehtävästä Alkuperäraportit ja valitse Anna tehtävä, jolloin tehtävä jaetaan oppilaille.

<u>Oppilaat voivat käyttää itse alkuperäraportteja</u> Google Docsissa, Sheetsissä ja Microsoft Wordissa tekemissään tehtävissä. Näin he voivat tunnistaa viitteen vaatimat kohdat ja tehdä muokkauksia. Kun oppilas palauttaa tehtävän, Classroom etsii siitä automaattisesti plagioinnin merkkejä ja näyttää tulokset opettajille.

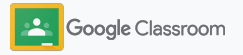

### Alkuperäraportit

#### Näytä raportti

Klikkaa tehtävästä Päällä 💿 -valitsinta viitattujen tekstinkohtien lukumäärän vierestä, jolloin vastaavat verkko-osumat tuodaan esiin.

3

Mahdolliset vastaavuudet ilmoitetaan numerona tai prosenttina. Vastaavuuksiksi merkityissä tekstinkohdissa on linkki **ulkoiseen lähteeseen**.

Opettajat voivat käyttää alkuperäraportteja maksutta enintään viidessä kotitehtävässä ryhmää kohti.\* Oppilaat voivat luoda alkuperäraportin enintään kolme kertaa.

\* Koskee opettajia, joilla on käytössä Google Workspace for Education Fundamentals. Päivitys Teaching and Learning Upgrade- tai Google Workspace for Education Plus -versioihin tarjoaa rajattomasti alkuperäraportteja.

#### Total points 100 Due date Dec 16, 5:00 PM

Respond to each of the Critical Thinking questions on page 24 in Chapter 1 of your book. In your response, type each question first and then answer it. Answer each question in detail using correct grammar, spelling, punctuation, and capitalization. Create your response is one of two ways:

See full instructions

| Armie_Harper_Co        | Rup originality reports?                  |        |     | ×      |  |
|------------------------|-------------------------------------------|--------|-----|--------|--|
| Create 👻 Add           | 3 of 3 runs remaining for this assignment |        |     |        |  |
|                        |                                           | Cancel | Run |        |  |
| Run originality report |                                           |        |     | Submit |  |
|                        |                                           |        |     |        |  |
| <b>B</b> that          |                                           |        |     |        |  |

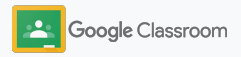

Omistusoikeudellinen ja luottamuksellinen

bring your readers and wear plenty of sunscreep

Kaikki onnilaa

Kaikki oppilaat 👻

Hey class, Let's have class o

Englantilainen kirj.

Alkuvalmistelut

### llmoitusten julkaiseminen

Lähetä oppilaille muistutuksia ilmoituksina, jotka he näkevät ryhmän striimissä.

Lue <u>ohjekeskuksesta</u> lisää ilmoitusten hallinnoinnista ja muotoilusta.

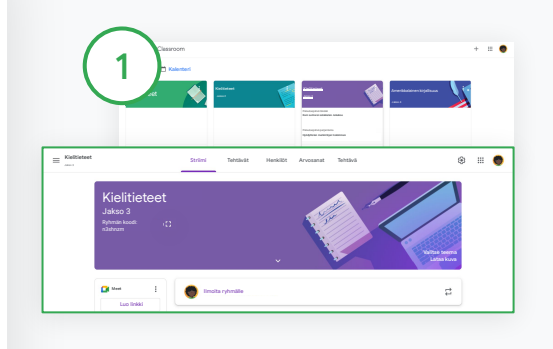

| . 1 |            |            |
|-----|------------|------------|
|     | mouturaton | Lucmunon   |
|     | unonusien  | monnen     |
|     |            | 1001111011 |
|     |            |            |

Klikkaa ryhmää, jolle haluat lähettää ilmoituksen Classroomissa.

Klikkaa striimisivulta Jaa jotain tälle ryhmälle ja lisää ilmoitus yläreunaan.

#### Valitse ilmoituksen vastaanottajat

plenty of sunscreen

Klikkaa ilmoituksesta **alanuolta** kohdan "Vastaanottajat" vierestä ja valitse ryhmät, joille ilmoitus lähetetään.

Voit lähettää ilmoituksen myös yksittäisille oppilaille. Klikkaa ilmoituksesta **Kaikki oppilaat** ja valitse vastaanottajat klikkaamalla oppilaiden nimiä.

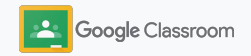

#### Omistusoikeudellinen ja luottamuksellinen

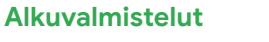

### Meet-videopuhelun luominen ja siihen liittyminen

Ole yhteydessä oppilaisiin helposti luotettavissa ja turvallisissa videokonferensseissa. Voit luoda ja hallinnoida ryhmän omia videokokouksia Google Meetistä ja liittyä muiden luomiin kokouksiin. Meet on osa Classroomia, ja siihen pääsee nopeasti striimin sivusta.

Kaikilla Classroomissa luoduilla Meet-linkeillä on lyhytnimi, jota opettaja ja oppilaat voivat käyttää kaikissa ryhmän kokouksissa. Oppilaat ohjataan odotustilaan, kunnes opettaja tai apuopettaja liittyy kokoukseen. Ryhmän ulkopuolisten on pyydettävä erikseen pääsyä kokoukseen.

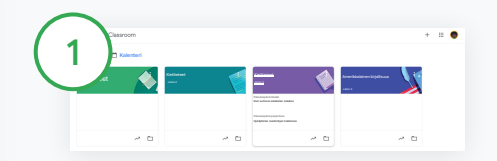

Luo ryhmälle oma Meet-linkki

Klikkaa Classroomista ryhmää.

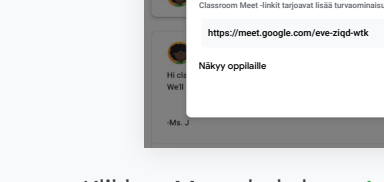

2

Meet

Klikkaa Meet-kohdasta Luo linkki. (Tai klikkaa Asetukset 🏟. Klikkaa Yleiset-kohdasta Luo Meet-linkki.)

🙆 limoita ryhmälle

Muokkaa Meet-linkkiä Classroom Meet -linkki

Ryhmän Meet-linkki tulee näkyviin. Valitse Tallenna.

Jos jaat Meet-linkin oppilaille, se näkyy ryhmän striimissä. Näin kokouksiin on helppo liittyä ja linkki löytyy myöhemminkin.

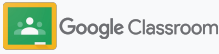

### Meet-videopuhelun luominen ja siihen liittyminen

Katso <u>ohjekeskuksesta</u> parhaita käytäntöjä ja lue lisää Meetin ominaisuuksista ja säätimistä sekä oppilaiden hallinnoinnista.

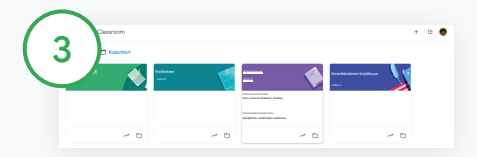

Videokokouksen aloittaminen Classroomissa

Klikkaa jotakin ryhmää.

Sinulla on kolme vaihtoehtoa:

- Klikkaa Striimi-sivun vasemmasta reunasta Liity. Se löytyy Meet-kohdan vierestä.
- Klikkaa Tehtävät-sivun yläreunasta Meet.
- Klikkaa ryhmän videokokouksen linkkiä kysymyksestä tai kotitehtävästä.

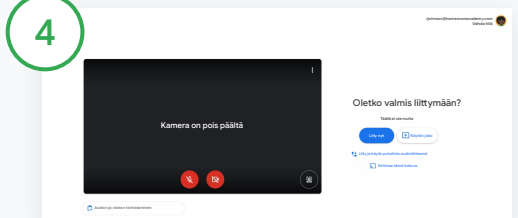

Varmista ennen kokoukseen liittymistä, että olet kirjautunut Meetiin Classroom-tililläsi.

Jos et ole, klikkaa Vaihda tiliä ja kirjaudu Classroom-tilillesi. Klikkaa Liity nyt.

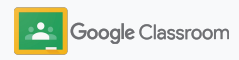

### Rubriikin luominen

Käyttämällä rubriikkeja yksittäisissä kotitehtävissä voit lisätä arvosanoja, käyttää tehtäviä uudelleen tai valita arvosanat automaattisesti.

Rubriikit voi tallentaa luonnoksina myöhempää käyttöä varten sekä eksportoida ja importoida. Ne voi myös jakaa muille opettajille työn nopeuttamiseksi.

| Ê |   |               |  |
|---|---|---------------|--|
| = |   |               |  |
|   | 0 |               |  |
|   |   |               |  |
|   |   | + Rubriikki   |  |
|   |   | Luo rubriikki |  |

Klikkaa Classroomista ryhmää ja valitse Tehtävät. Luo tehtävä ja lisää sille nimi, klikkaa Rubriikki > Luo rubriikki.

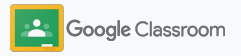

### Rubriikin luominen

(2)

Lisää rubriikin tiedot:

Ehdon nimi – arvosanan arviointikriteeri (esim. kielioppi, ryhmätyöskentely)

Pisteet – annettujen pisteiden määrä

Tason nimi – suoritustason nimi (esim. erinomainen, hyvä)

Kuvaus - tason vaatimusten sanallinen kuvaus

#### 3

Klikkaa Tallenna.

Katso <u>ohjekeskuksesta</u> lisätietoja rubriikin ominaisuuksista ja <u>arvostelujärjestelmien</u> luomisesta.

| Lisää ki<br>kopion | riteerit, joiden perusteella oppilaide<br>tästä rubriikista tehtävän mukana. | t ven tanua<br>tehtäviä arvioidaan, sekä haluamasi osaamistasot tai kuvaukset. Op | pilaat saavat |
|--------------------|------------------------------------------------------------------------------|-----------------------------------------------------------------------------------|---------------|
| Aseta pi           | Käytä pisteytystä<br>isteiden järjestys: Laskeva                             | -                                                                                 | /1            |
| E                  | Ehdon nimi (pakollinen)                                                      |                                                                                   | /1            |
| E                  | Ehdon kuvaus                                                                 |                                                                                   |               |
|                    | Pisteet (pakollinen)<br>1                                                    |                                                                                   |               |
| <b>.</b>           | Tason nimi                                                                   | _⊕                                                                                |               |
|                    | Kuvaus                                                                       |                                                                                   |               |

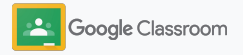

Opettajat

### Hallinta- ja organisointityökalut

Säästä aikaa luomalla tehokkaat arvosanakäytännöt, seuraamalla oppilaiden edistymistä yhdestä paikasta ja automatisoimalla tehtäviä.

- → Seuraa kotitehtävissä edistymistä eri ryhmissä tilan mukaan
- Anna monipuolista palautetta muokatun kommenttipankin avulla
- → Hyödynnä arvosanojen antamisessa rubriikkia, joka löytyy suoraan tehtävän vierestä
- → Palauta oppilaan tekemät tehtävät suoraan Classroomista
- Päivitä arvosanataulukko ja katso oppilaiden tehtävät yhdestä paikasta
- Eksportoi arvosanat oppilastietojärjestelmään suoraan arvosanataulukosta
- → Käytä kotitehtäviä uudelleen eri ryhmissä
- → Käytä automaattisia huoltajien yhteenvetoja, joiden avulla vanhemmat ja huoltajat pysyvät ajan tasalla

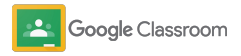

### Kotitehtävien tilan tarkistaminen

Näet yleiskatsauksen kaikille ryhmille antamistasi kotitehtävistä helposti yhdestä paikasta.

Tällä työkalulla näet tehtävien tilan ja voit merkitä niitä tarkastetuiksi.

| 1 | Google Classroom |                         |     |                         | + 🏽 🌍 |
|---|------------------|-------------------------|-----|-------------------------|-------|
|   | Arvosteltava     |                         |     |                         |       |
|   | Kielitieteet     | Kielitieteet<br>Jakso 1 |     | Kielitieteet<br>Jakso 2 | i.e.  |
|   |                  |                         |     |                         |       |
|   |                  |                         |     |                         |       |
|   | ~ 🗅              |                         | ~ □ |                         | ~ □   |

Katso eri ryhmien oppilaiden tehtävät Klikkaa Classroomin yläreunasta Arvosteltavana.

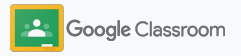

### Kotitehtävien tilan tarkistaminen

| (2) rvos | steltava Arvosteltava | <br> | 3 litieteet |                                                  | Striimi Tehtävät | Henkliöt Arvosanat Tehtävä |
|----------|-----------------------|------|-------------|--------------------------------------------------|------------------|----------------------------|
| $\smile$ | Kaikki ryhmät 💌       |      | $\smile$    | Kielitieteet<br>Jakso 3<br>Ryhmän koodi: n3shn 🕄 |                  |                            |
|          |                       |      |             |                                                  | _                | · ·                        |
|          | ŏ —                   |      |             | Luo linkki                                       | Ilmoita ryhmälle |                            |

#### Suodatus ryhmän mukaan

Klikkaa Kaikki ryhmät ja valitse ryhmä. Avaa palautetut tehtävät klikkaamalla nimeä.

Lajittele tehtävät määräpäivän mukaan klikkaamalla alanuolta tai ylänuolta.

Työn merkitseminen arvostelluksi

Klikkaa tehtävän vierestä Lisää ≡ ja klikkaa Merkitse arvostelluksi. Kun olet merkinnyt tehtävän arvostelluksi, se näkyy Arvostellut-listalla. Oppilaiden tekemät työt ja niiden tilat

Klikkaa ryhmää. Klikkaa yläreunasta Henkilöt ja valitse oppilaan nimi.

Sivun sisältö:

- Oppilaille annetut tehtävät ja niiden määräajat
- Tehtävän tila: annettu, palautettu, myöhässä tai puuttuu
- Tehtävän arvosana
- Lähetetyt liitteet
- Oppilaiden lähettämät yksityiset kommentit

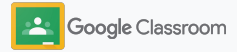

### Monipuolisempaa palautetta tehtävistä

Anna oppilaille selkeää palautetta lisäämällä oppilaiden palauttamiin tehtäviin kommentteja tai kirjoittamalla niihin suoraan tekstiä.

Classroom tallentaa automaattisesti useimmin lisätyn palautteen personoituun ja automatisoituun kommenttipankkiin.

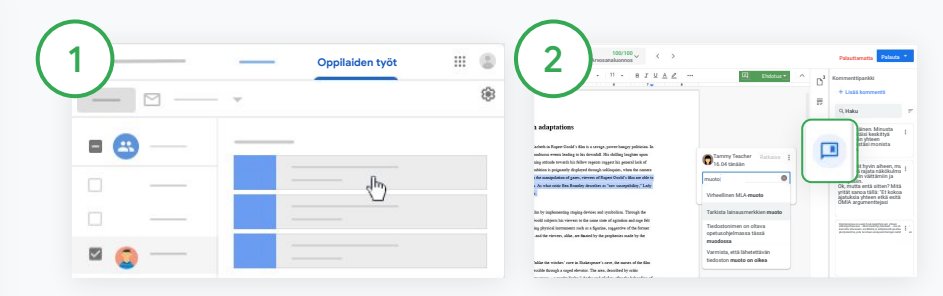

#### Kommentin jättäminen

Klikkaa haluamaasi ryhmää ja valitse **Tehtävät**. Klikkaa jotakin tehtävää ja valitse **Näytä tehtävä**.

Valitse vasemmalta oppilaan nimi ja hänen palauttamansa tiedosto. Valitse osa, johon haluat lisätä kommentin. Klikkaa sitten Lisää kommentti ⊞.

Kirjoita kommenttisi ja klikkaa Kommentoi.

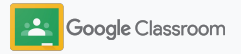

### Monipuolisempaa palautetta tehtävistä

| 3a |                         | 3b |                                      |
|----|-------------------------|----|--------------------------------------|
|    | Lisää kommenttipankkiin |    | Kommenttipankki<br>+Lisää pankkiin Q |

Luo oma kommenttipankki useimmin käyttämistäsi kommenteista

Lisää aiempi kommentti: Avaa oppilaan tehtävä. Valitse kommenttikentän oikeasta yläreunasta Lisää ja klikkaa Lisää kommenttipankkiin.

Tee muutokset ja klikkaa Lisää.

Tai kirjoita kommentti suoraan

Klikkaa oppilaan tehtävän oikeasta reunasta Kommenttipankki.

Valitse Lisää pankkiin ja lisää joko yksittäinen kommentti tai useita kommentteja tai liitä lista käsitellyistä kommenteista.

Klikkaa Lisää.

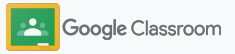

### Monipuolisempaa palautetta tehtävistä

| 1 peare born),                                                             |                                                                      |
|----------------------------------------------------------------------------|----------------------------------------------------------------------|
| ethan and<br>d the English<br>peare's plays are<br>: all he wrote.<br>day. | Rolanda Johnson<br>Lisää enemmän yksityiskohtia                      |
|                                                                            | Vältä tarpeettomia kuvauksia ja<br>yksityiskohtia ja keskity enemmän |

Kommenttipankissa olevan kommentin käyttäminen

Valitse kommentoitava kohta ja klikkaa Lisää kommentti ⊡.

Ala kirjoittaa palautetta kommenttikenttään, jolloin näet automaattisesti syötettä vastaavat eniten käyttämäsi kommentit. Klikkaa jotain kommenttia ja julkaise se painamalla Kommentoi-painiketta.

#### Mobiilisovellus

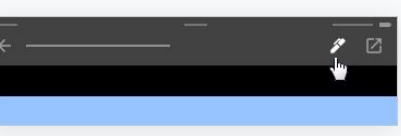

Oppilaan työhön piirtäminen tai kirjoittaminen

Napauta Classroommobiilisovelluksesta ryhmää ja avaa kotitehtävä.

Napauta Oppilaiden työt ja valitse oppilaan nimi sekä liite.

Klikkaa Muokkaa ja lisää merkinnät tai piirrokset.

Klikkaa Lisää > Tallenna.

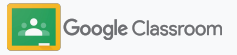

Omistusoikeudellinen ja luottamuksellinen

#### Hallinnointi ja järjestäminen

### Arvosanojen antaminen rubriikin avulla

Lisää tehtävälle rubriikki, jotta arvosanojen antaminen on johdonmukaista ja läpinäkyvää. Opettajat voivat antaa oppilaiden tehtäville arvosanoja tehtävän yhteydessä näkyvän rubriikin avulla.

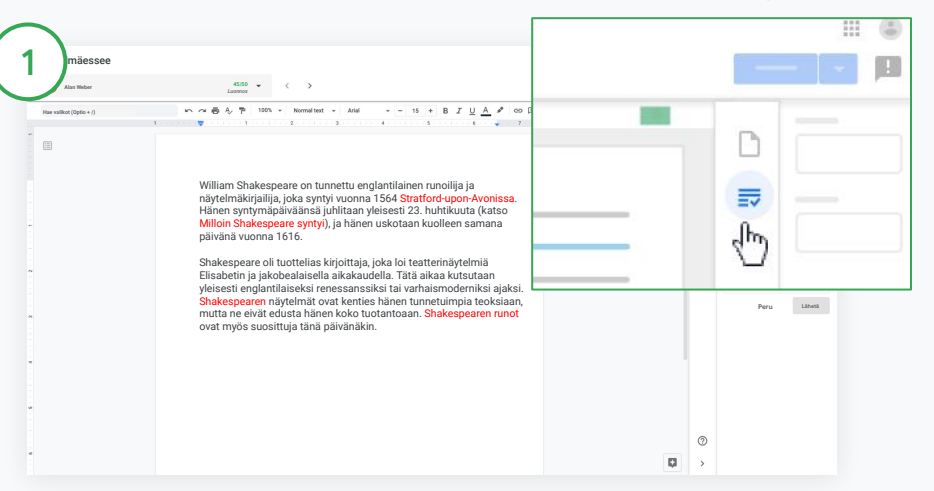

#### Käytä rubriikkia tehtävien arvostelussa

Valitse haluamasi ryhmä ja klikkaa **Tehtävät**. Valitse tehtävä, klikkaa **Näytä tehtävä** ja avaa oppilaan tiedosto.

Klikkaa oikeasta sarakkeesta **Arvostelu**-kuvaketta ja laajenna tai tiivistä oikeassa sarakkeessa näkyvät kriteerikuvaukset.

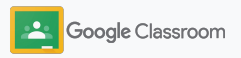

III (E

21/25 dm

Hallinnointi ja järjestäminen

#### Arvosanojen antaminen rubriikin avulla

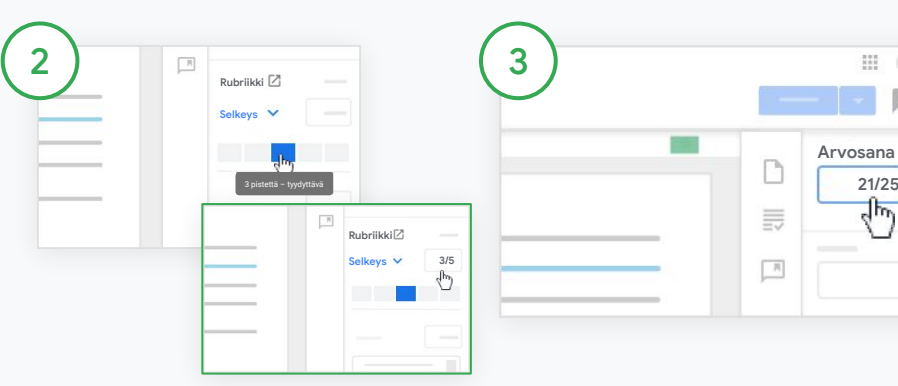

Pisteytyksen valitseminen kullekin kriteerille

Valitse kohdassa Rubriikki arviointitaso kullekin ehdolle.

Klikkaa kullekin ehdolle arviontitaso tai lisää numero pisteytystä varten.

Rubriikkipisteet päivittyvät automaattisesti, kun valitset arviointitasot.

Kokonaisarvosanan muuttaminen käsin

Lisää kohtaan Arvosana manuaalisesti oppilaan tehtävän arvosana.

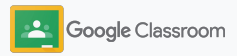

### Oppilastehtävien palauttaminen

Tiedot pysyvät järjestyksessä, kun oppilaan tekemä työ palautetaan osaksi alkuperäistä tehtävää. Voit myös jakaa tarkastetut tehtävät yhdellä kertaa useille oppilaille. Kun tehtävät on palautettu, arvosanat näkyvät oppilaille.

Opettajat voivat myös palauttaa tehtäviä Classroomin <u>arvosanataulukon</u> kautta.

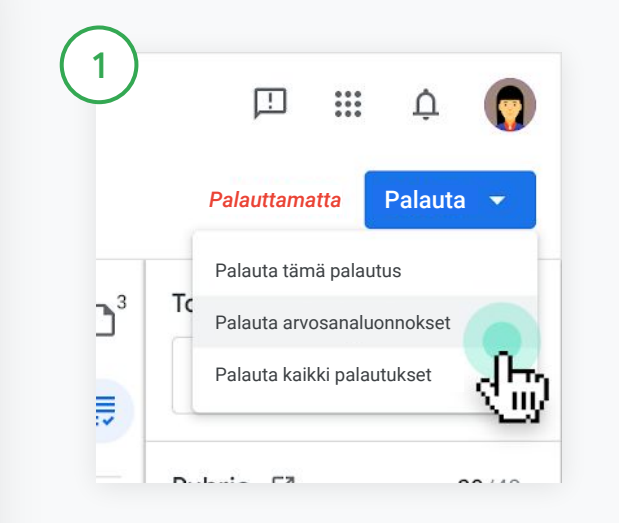

Valitse Classroomista ryhmä ja klikkaa **Tehtävät**. Valitse palautettava tehtävä ja klikkaa **Näytä tehtävä**.

Merkitse ruudut niiden oppilaiden vierestä, joiden tehtävät haluat palauttaa. Klikkaa sitten **Palauta** ja valitse asetus.

Sinulla on kolme vaihtoehtoa:

- Palauta tämä palautus
- Palauta arvosanaluonnokset
- Palauta kaikki palautukset

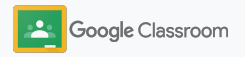

### Arvosanataulukon päivittäminen

Classroomin arvosanataulukosta voit yhdestä paikasta nähdä oppilaan kaikki palautukset, lisätä arvosanat, palauttaa tehtävät oppilaille ja tarkistaa tehtävän kaikki arvosanat.

| 1 Kielitieteet<br>Jakso 3                        | Striimi Teł                            | htāvāt Henk                        | ilöt Arvosanat                     | Tehtävä                               |                           | ÷                                   | 🔵                                    |
|--------------------------------------------------|----------------------------------------|------------------------------------|------------------------------------|---------------------------------------|---------------------------|-------------------------------------|--------------------------------------|
| Lajittele sukunimen 🖌 Kokonaisarvosana<br>mukaan | 24.11.20<br>Tietokirjallisuus<br>/ 100 | 24.11.20<br>Omaelämäkerta<br>/ 100 | 23.11.20<br>Kuin surmaisi<br>/ 100 | 23.4.<br>Atticuksen<br>hahmo<br>/ 100 | 28.5.<br>Kuka on<br>/ 100 | Tänään<br>Kuin<br>surmaisi<br>/ 100 | 4.6.<br>Miten<br>kirjoittaa<br>/ 100 |
| Kurssin keskiarvo 89 %                           |                                        |                                    |                                    | 89                                    |                           |                                     |                                      |
| Rajen Agarwal 89 %                               | 87<br>Luonnos                          | 92<br>Luonnos                      | 79<br>Luonnos                      | 89<br>Palauttamatta                   | Puuttuu                   | /100                                |                                      |

#### Avaa arvosanataulukko

Valitse Classroomista ryhmä ja klikkaa yläreunasta Arvosanat.

Arvosanat-sivulta näet arvosanat ja voit lisätä niitä. Myös oppilaiden tekemien töiden palautus onnistuu.

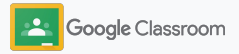

#### Arvosanataulukon päivittäminen

| elitieteet<br>so 3            |                     | Striimi T                              | ehtävät Henk                       | ilõt Arvosanat                     | Tehtävä                               |                           | ۲                                |                                      |
|-------------------------------|---------------------|----------------------------------------|------------------------------------|------------------------------------|---------------------------------------|---------------------------|----------------------------------|--------------------------------------|
| Lajittele sukunimen<br>mukaan | v Kokonaisarvo sana | 24.11.20<br>Tietokirjallisuus<br>/ 100 | 24.11.20<br>Omaelämäkerta<br>/ 100 | 23.11.20<br>Kuin surmaisi<br>/ 100 | 23.4.<br>Atticuksen<br>hahmo<br>/ 100 | 28.5.<br>Kuka on<br>/ 100 | Tánăăn<br>Kuin surmaisi<br>/ 100 | 4.6.<br>Miten<br>kirjoittaa<br>/ 100 |
| 😩 Kurssin keskiarvo           | 89 %                |                                        |                                    |                                    |                                       |                           |                                  |                                      |
| Rajen Agarwal                 | 89 %                | 87<br>Luonnos                          | 92<br>Luonnos                      | 79<br>Luonnos                      | 89<br>Pal                             | v/100                     | _/100                            |                                      |
|                               |                     |                                        |                                    | Palauta                            |                                       | ₩+Optio+R                 | 1.                               |                                      |
|                               |                     |                                        |                                    | Näytä pala                         | utus                                  | 第+Optio+V                 |                                  |                                      |

Oppilaiden palautusten katsominen

Vie Arvosanat-kohdassa hiiri oppilaan tehtävää vastaavan solun päälle. Klikkaa Lisää ja klikkaa Näytä palautus.

Tehtävän ja arvosanan tila on merkitty värikoodilla.

- Punainen: Tehtävä puuttuu.
- Vihreä: Tehtävä on palautettu opettajalle tai sille on annettu arvosanaluonnos.
- Musta: Tehtävä on palautettu oppilaalle.

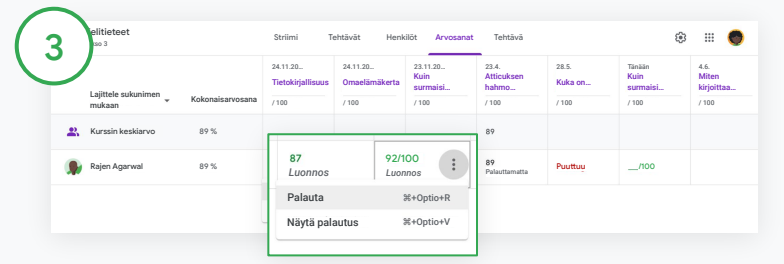

Arvosanojen lisääminen ja työn palauttaminen arvosanataulukosta

Lisää kohtaan Arvosanat kullekin oppilastehtävälle valitsemasi arvosana.

Voit palauttaa tehtävän oppilaalle klikkaamalla Lisää  $\equiv$  ja Palauta.

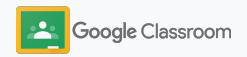

### Arvosanojen vienti oppilastietojärjestelmään

Voit eksportoida arvosanat arvosanataulukosta suoraan oppilastietojärjestelmään, kun ryhmäsi on ensin linkitetty.

Yhteensopivat oppilastietojärjestelmät: Infinite Campus, Skyward, Aspen SIS\*

Katso <u>ohjekeskuksesta</u> lisätietoja arvosanojen eksportoinnista.

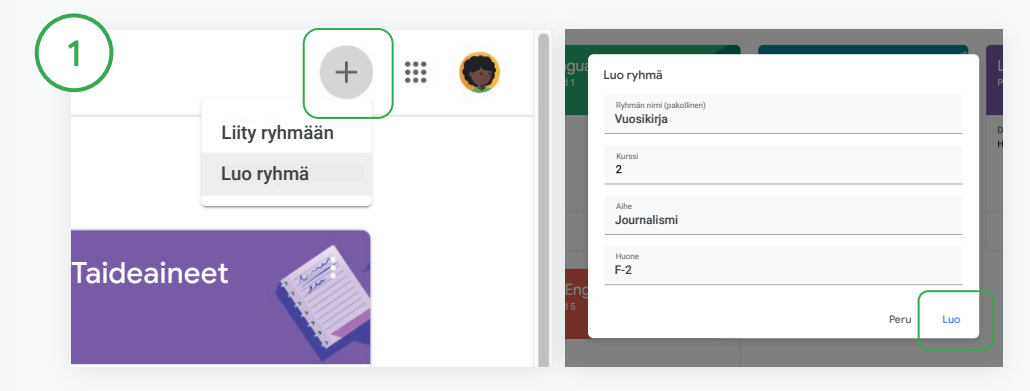

Linkitä ensin ryhmä oppilastietojärjestelmään Klikkaa Classroomista Lisää + ja valitse Luo ryhmä. Klikkaa kohdasta Linkitä ryhmään alanuolta ja valitse ryhmä. Lisää ryhmän tiedot ja klikkaa Luo.

### Arvosanojen vienti oppilastietojärjestelmään

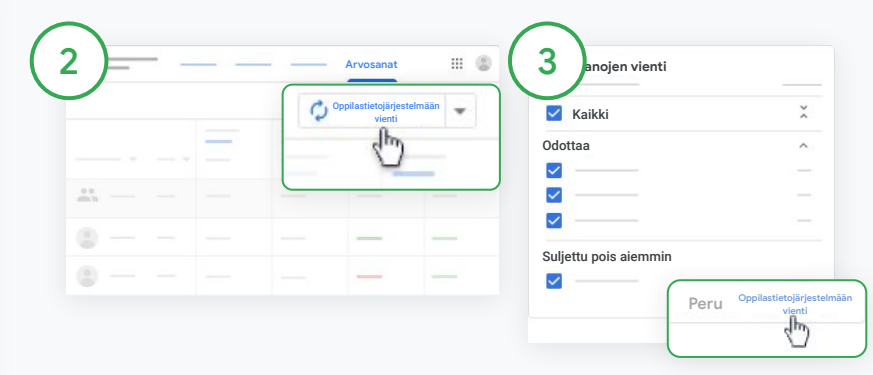

#### Arvosanojen vienti

Klikkaa ryhmää, jonka tiedot eksportoidaan, ja valitse Arvosanat.

Klikkaa oikealta Oppilastietojärjestelmään vienti. Vientiin otetaan mukaan niiden tehtävien arvosanat, joiden valintaruutu on valittuna. Poista valinta niiden tehtävien valintaruuduista, joiden arvosanoja et halua viedä.

Klikkaa Oppilastietojärjestelmään vienti.

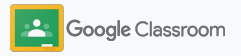

### Kotitehtävien ja ilmoitusten uudelleenkäyttö

Säästä aikaa käyttämällä uudelleen kotitehtäviä, ilmoituksia ja muita postauksia. Julkaise uudelleen alkuperäiseen tai toiseen ryhmään.

Ennen julkaisua voit muokata postauksia, liitteitä ja rubriikkeja.

| 1) |                            | Striimi Tehtävät                                                          |
|----|----------------------------|---------------------------------------------------------------------------|
| H  | - Luo                      |                                                                           |
| Ē  | Tehtävä                    | Machath-covitukcot                                                        |
| Ē  | Kysymystehtävä             | MacDeth-Sovitukset                                                        |
| [3 | Kysymys                    |                                                                           |
| E  | Materiaali                 | of topic choices below                                                    |
| ţ  | Käytä postausta uude       | , Macduff, and Banquo. How are 1                                          |
| E  | Aihe                       | acbeth is the play's villain and<br>or is the matter more complicated the |
| -  | wnat is the significance o | or equivocation in Macbeth?                                               |

Postauksen käyttäminen uudelleen

Valitse Classroomista ryhmä ja klikkaa Tehtävät. Vie hiiri kohdan Luo päälle ja klikkaa Käytä postausta uudelleen.

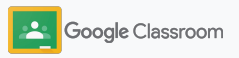

### Kotitehtävien ja ilmoitusten uudelleenkäyttö

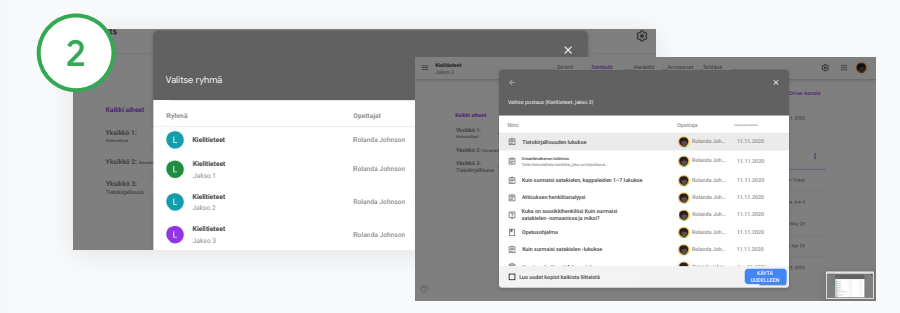

Valitse ryhmä, jossa uudelleenkäytettävä postaus on.

Valitse postaus ja klikkaa Käytä uudelleen.

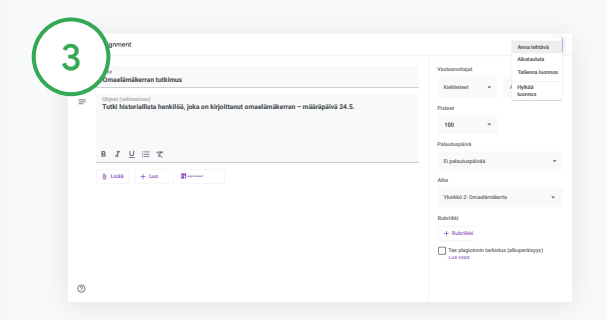

Muokkaa tietoja ja lisää tai poista liitteitä. Valitse ennen uutta postausta jokin seuraavista vaihtoehdoista:

- Tallenna postaus myöhemmäksi. Klikkaa alanuolta ja valitse Tallenna luonnos.
- Käytä kotitehtävä uudelleen. Klikkaa Anna tehtävä.
- Käytä ilmoitus uudelleen. Klikkaa Julkaise.

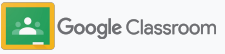

### Huoltajien yhteenvetojen automatisointi

Pidä huoltajat ajan tasalla ja osallisina kehottamalla heitä tilaamaan automaattiset sähköpostiyhteenvedot, joista he voivat seurata huollettaviensa suorituksia. Valitse ryhmät ja huoltajat <u>yhteenvetoja varten</u>.

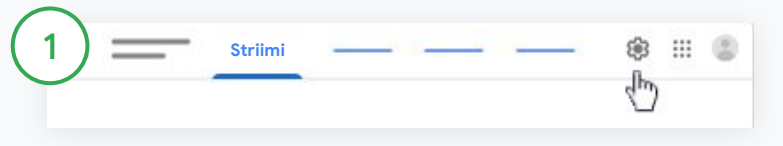

Huoltajien yhteenvetojen laittaminen päälle ja pois

Valitse ryhmä, jonka huoltajien sähköpostiyhteenvetoon haluat tehdä muutoksia, ja klikkaa Asetukset 🌣 .

| Yleinen                |    |
|------------------------|----|
|                        | v  |
|                        |    |
| Huoltajien yhteenvedot | Em |
|                        |    |

Klikkaa Yleiset-kohdasta valitsin asentoon Päällä tai Pois päältä. Klikkaa Lisää ryhmä. Klikkaa sivun yläreunasta Tallenna.

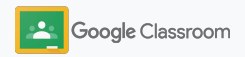

### Huoltajien yhteenvetojen automatisointi

| Opettajat                                          | 2+          |
|----------------------------------------------------|-------------|
| §                                                  | 1           |
| a a                                                | 1           |
|                                                    | 1           |
| Oppilaat                                           | 2+          |
| Toiminnot 🔻 Lähetä sähköposti kaikille huoltajille | ĄŻ          |
| Kutsu h                                            | uoltajia    |
| Kuteu b                                            | n<br>Italia |

Kutsu tai poista huoltaja

Valitse ryhmä ja klikkaa Henkilöt.

Klikkaa oppilaan nimen vierestä Kutsu huoltajia tai Poista huoltajia.

 Jos lähetät kutsun, lisää huoltajien sähköpostiosoitteet.

Klikkaa Kutsu tai Poista.

| One official states | 0.                  |
|---------------------|---------------------|
| Ορεπαjaτ            | ā"                  |
| o                   | 1                   |
|                     | :                   |
|                     | 1                   |
| Oppilaat            | Lähetä sähköpos     |
| Toiminnot 🔻         | kaikille huoltajill |
| □ ⓐ                 | dh.                 |
|                     |                     |

Lähetä sähköpostia huoltajille Valitse ryhmä ja klikkaa Henkilöt.

- Sähköpostin lähetys yhden oppilaan huoltajille: Valitse oppilaan nimen vierestä Lisää ja klikkaa Lähetä sähköpostia huoltajille. Näytölle avautuu sähköposti-ikkuna, ja sähköpostiosoite lisätään valmiiksi vastaanottajaksi.
- Sähköpostin lähettäminen ryhmän kaikille huoltajille: Klikkaa yläreunasta Lähetä sähköposti kaikille huoltajille.

Lisää aihe ja viesti. Klikkaa Lähetä.

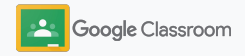

Opettajat

### Työkaluja itsenäiseen oppimiseen

Hyödynnä ominaisuuksia, joiden avulla oppilaat voivat keskittyä ja luoda tuottavia ja räätälöityjä oppimisympäristöjä.

- → Saavutettavuusmateriaalit tarjoavat oppimismahdollisuuksia kaikille oppilaille
- → Automaattiset määräpäivät oppilaskalentereissa muistuttavat lähestyvistä tehtävistä
- → Oppilaiden tehtävälistat räätälöidään tukemaan järjestelmällistä oppimista
- → Oppilaiden alkuperäraportit auttavat estämään tahatonta plagiointia

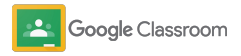

#### Saavutettavuusmateriaalit

Anna oppilaille mahdollisuus valita saavutettavuusasetukset, jotta he voivat oppia ja työskennellä heille sopivalla tavalla.

| Google for<br>Educationin saavu-<br>tettavuusmateriaalien<br>keskusGoogle for<br>Educationin saavu-<br>tettavuuskortitKäyttäjän Google<br>Workspace-<br>saavutettavuus-<br>opas[Playlist] Saavutet-<br>tavuusvinkkejä<br>Google Workspaceen[Classroom]<br>Näytönluku-<br>ohjelman käyttö<br>Classroomissa[Chromebook]<br>Saavutettavuus-<br>pikanäppäimet[CImage: Complex of the state state |                                                                     |                                                                |                                                                                |
|----------------------------------------------------------------------------------------------------|---------------------------------------------------------------------|----------------------------------------------------------------|--------------------------------------------------------------------------------|
| [Playlist] Saavutet-<br>tavuusvinkkejä<br>Google Workspaceen[Classroom]<br>Näytönluku-<br>ohjelman käyttö<br>Classroomissa[Chromebook]<br>Saavutettavuus-<br>pikanäppäimetCCCSaavutettavuusopas<br>etäoppimiseenSaavutettavuusopas<br>huoltajille[Chrome-<br>laajennukset]<br>Snap&Read,<br>Co:Writer, EquatIO,<br>Read & WriteCCC                                                                                                    | Google for<br>Educationin saavu-<br>tettavuusmateriaalien<br>keskus | Google for<br>Educationin saavu-<br>tettavuuskortit            | Käyttäjän Google<br>Workspace-<br>saavutettavuus-<br>opas                      |
| GGSaavutettavuusopas<br>etäoppimiseenSaavutettavuusopas<br>huoltajille[Chrome-<br>laajennukset]<br>Snap&Read,<br>Co:Writer, EquatIO,<br>Read & WriteGGG                                                                                                    | [Playlist] Saavutet-<br>tavuusvinkkejä<br>Google Workspaceen        | [Classroom]<br>Näytönluku-<br>ohjelman käyttö<br>Classroomissa | [Chromebook]<br>Saavutettavuus-<br>pikanäppäimet                               |
| Saavutettavuusopas<br>etäoppimiseenSaavutettavuusopas<br>huoltajille[Chrome-<br>laajennukset]<br>Snap&Read,<br>Co:Writer, EquatIO,<br>Read & WriteCoCoCoCoCoCoCoCoCoCoCoCoCoCoCoCoCoCoCoCoCoCoCoCoCoCoCoCoCoCoCoCoCoCoCoCoCoCoCoCoCoCoCoCoCoCoCoCoCoCoCoCoCoCoCoCoCoCoCoCoCoCoCoCoCoCoCoCoCoCoCoCoCoCoCoCoCoCoCoCoCoCoCoCoCoCoCoCoCoCoCoCoCoCoCoCoCoCoCoCoCoCoCoCoCoCoCoCoCoCoCoCoCoCoCoCoCoCoCoCoCoCoCo <t< td=""><td>Θ</td><td>Θ</td><td>Θ</td></t<>                                                                                                    | Θ                                                                   | Θ                                                              | Θ                                                                              |
| <b>Θ Θ Θ</b>                                                                                                    | Saavutettavuusopas<br>etäoppimiseen                                 | Saavutettavuusopas<br>huoltajille                              | [Chrome-<br>laajennukset]<br>Snap&Read,<br>Co:Writer, EquatIO,<br>Read & Write |
|                                                                                                    | œ                                                                   | Θ                                                              | Θ                                                                              |

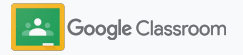

### Automaattiset määräpäivät kalenterissa

Valvo aikatauluja helposti määräpäivillä, jotka lisätään kalentereihin automaattisesti, kun tehtäviä jaetaan oppilaille.

Jokaisessa ryhmässä on yhteinen kalenteri opettajalle ja oppilaille sekä Google Kalenteri, jossa näkyvät määräpäivät.

| room  |                                                         |                                                                                                |                                                                                                    |                                                                                                    |                                                                                                    | ÷                                                                                                    |          |
|-------|---------------------------------------------------------|------------------------------------------------------------------------------------------------|----------------------------------------------------------------------------------------------------|----------------------------------------------------------------------------------------------------|----------------------------------------------------------------------------------------------------|----------------------------------------------------------------------------------------------------|----------|
| nteri |                                                         |                                                                                                |                                                                                                    |                                                                                                    |                                                                                                    |                                                                                                    |          |
|       |                                                         |                                                                                                |                                                                                                    |                                                                                                    |                                                                                                    |                                                                                                    |          |
|       | Algebra I<br>Jakso 2                                    |                                                                                                | Kielitieteet                                                                                                    |                                                                                                    |                                                                                                    |                                                                                                    |          |
|       | Molly Sager                                             |                                                                                                | Rolanda Johnson                                                                                                    |                                                                                                    |                                                                                                    |                                                                                                    |          |
|       | Palautuspäivä perjantaina<br>Laskujärjestys-kotitehtävä |                                                                                                | Palautuspäivä perjantaina<br>Viitteiden asianmukainen käyttö                                                                                            |                                                                                                    |                                                                                                    |                                                                                                    |          |
|       | Palautuspäivä tiistaina<br>Laskujärjestys-koe           |                                                                                                |                                                                                                    |                                                                                                    |                                                                                                    |                                                                                                    |          |
|       |                                                         |                                                                                                |                                                                                                    |                                                                                                    |                                                                                                    |                                                                                                    |          |
|       | sroom<br>nteri                                          | nteri<br>Algebra I<br>Jako 2<br>Mity Sage<br>Palantapäive ilinäina<br>Laskajietyte kontektiina | nteri<br>Algebra I<br>Adata 2<br>Moly Sager<br>Patronapatria Situatia<br>Establicitativa Actional<br>Patronapatria Situatia<br>Establicitativa Actional | nteri<br>Algebra I<br>Jake 2<br>Moly Saper<br>Perkutepikko perjentaine<br>Laskaji jerste-kot lettatuka<br>Palasturspikko perjentaine<br>Laskaji jerste-kot lettatuka<br>Palasturspikko filitatua<br>Laskaji jerste-kot lettatuka | nteri<br>Algebra I<br>Jake 2<br>Mity Sager<br>Patadag Johean<br>Patadag Johean<br>Patadag | nteri<br>Algebra I<br>Jako 2<br>Mity Sage<br>Pataungpika jerejentaina<br>Laskajidjesty-skotinitika<br>Pataungpika istinaina<br>Pataungpika istinaina<br>Pataungpika istinaina | errorm + |

Tehtävien katsominen Classroomin kalenterissa

Klikkaa Classroomin yläreunasta Valikko $\equiv$  ja valitse Kalenteri, niin näet kaikkien tehtävien määräpäivät.

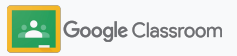

### Automaattiset määräpäivät kalenterissa

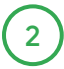

Valitse avattava tehtävä ja katso lisätietoja.

3

Kaikkien ryhmien tehtävät

Klikkaa Kaikki ryhmät.

Vain yhden ryhmän tehtävät Klikkaa Kaikki ryhmät ja valitse ryhmä.

| Kaikki ryhmät 💌 | ) < -      |            | - > |   |   |  |
|-----------------|------------|------------|-----|---|---|--|
| 6               | <u>2</u> 9 | <u>3</u> 0 | 1   | 2 | 3 |  |

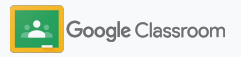

### Näytä oppilaille heidän oma tehtävälistansa

Anna oppilaille mahdollisuus pitää tehtävät järjestyksessä ja suunnitella töitä Classroomin automaattisesti luotavilla oppilaskohtaisilla tehtävälistoilla.

Oppilaat saavat <u>ohjekeskuksesta</u> tietoa muista tavoista katsoa tehtäviä.

| boogle Classn                                             | om                |                                                                                                    |                    |                                                                               | + 111 ( |
|-----------------------------------------------------------|-------------------|----------------------------------------------------------------------------------------------------|--------------------|-------------------------------------------------------------------------------|---------|
| E Tehtävät h Kalent<br>Biologia<br>Jako 1<br>Katherine Km | ri                | <mark>Agebra I</mark><br>Jakso 2<br>Valautuspäivä perjantalina<br>askujärjestys-koittehtävä<br>Palautuspäivä tiistaina<br>askujärjestys-koe | 0                  | Kielifieteet<br>Jakos 3<br>Rolanda Johnon<br>Viitteiden aslammukainen käyttö. |         |
|                                                           | ê 🗅               |                                                                                                    | ê 🗅                | <u>ه</u>                                                                      |         |
|                                                           |                   |                                                                                                    |                    |                                                                               |         |
| ■ Tehtävät                                                |                   | Annet<br>tehtävi                                                                                                    | ttu Puuttu<br>äksi | u Valmis                                                                      | ₩ (     |
|                                                           | Kaikki ryhm       | nät 👻                                                                                                    |                    |                                                                               |         |
|                                                           | Ei palautu        | späivää                                                                                                    |                    | 0 ~                                                                           |         |
|                                                           | Tällä viikol      | la                                                                                                    |                    | 3 ^                                                                           |         |
|                                                           | Hello<br>Tietoje  | World -koodaustehtävä<br>nkäsittelytiede                                                                                                    |                    | Huomenna 23.59                                                                |         |
|                                                           | Hyöd<br>Kielitie  | yllisten merkintöjen lisäämir<br>teet                                                                                                    | nen                | Perjantaina 23.59                                                             |         |
|                                                           |                   | Website and the standard of                                                                                                    |                    | Periantaina 23.59                                                             |         |
|                                                           | E Laska<br>Algebr | al<br>al                                                                                                    |                    |                                                                               |         |
|                                                           | Ensi viikoll      | a i                                                                                                    |                    | 2 🗸                                                                           |         |

Ohjaa oppilaat koko ryhmän tehtävälistaan

Klikkaa Classroomin yläreunasta Tehtävät ja valitse vaihtoehto:

- Klikkaamalla Annettu tehtäväksi näet sinulle osoitetut tehtävät
- Klikkaamalla Puuttuu näet tehtävät, joiden määräpäivä on jo mennyt
- Klikkaamalla Valmis näet tehtävät, jotka opettaja on arvioinut tai palauttanut

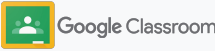

# Tarjoa alkuperäraportit oppilaiden käyttöön

Ohjaa oppilaita kriittiseen ajatteluun ja anna heille mahdollisuus tarkistaa tahaton plagiointi.

Alkuperäraporttien avulla voit hyödyntää Google Hakua tehtävien käsittelyssä Google Docsissa, Slidesissa ja Microsoft Wordissa. <u>Tarjoa</u> <u>alkuperäraportit käyttöön</u>, jotta oppilaat voivat tunnistaa viittauksen edellyttämät kohdat ja tehdä muutoksia. Kun oppilas palauttaa tehtävän, Classroom etsii siitä automaattisesti plagioinnin merkkejä ja näyttää tulokset opettajille.

Oppilaat voivat luoda alkuperäraportin enintään kolme kertaa.

| Your files             |                                                                       |        |     |        |  |
|------------------------|-----------------------------------------------------------------------|--------|-----|--------|--|
|                        |                                                                       |        |     |        |  |
| Armie_Harper_Co        |                                                                       |        |     | ×      |  |
|                        | Run originality reports?<br>3 of 3 runs remaining for this assignment |        |     |        |  |
| Create Add             |                                                                       |        |     |        |  |
|                        |                                                                       | Cancel | Run |        |  |
|                        |                                                                       |        |     | Submit |  |
| Run originality report |                                                                       |        |     |        |  |
| Run originality report |                                                                       |        |     |        |  |

Anna oppilaille mahdollisuus käyttää alkuperäraportteja tehtävissään

Ryhmässä oppilaat voivat klikata Tehtävät ja valita sitten Tehtävä.

Kohdasta Omat tehtävät voit ladata tiedostoja järjestelmään tai luoda uuden tiedoston.

Klikkaa kohdasta "Alkuperäraportit" **Suorita**. Klikkaa tiedostonimen alta **Näytä alkuperäraportti**, niin näet raportin ja mahdolliset ongelmat.

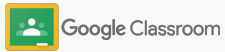

### Google Classroomin opettajamateriaalit

Tämän oppaan lisäksi saatavilla on muitakin materiaaleja, joissa on opettajille hyödyllistä tietoa Classroomin ominaisuuksista.

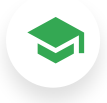

#### Ensimmäinen Classroom-päivä

Katso <u>opettajien ohjekeskuksesta</u> muiden opettajien luomia materiaaleja, joiden avulla pääset alkuun Classroomin käytössä.

### Ohjevideot

Katso opettajille ja oppilaille suunnattuja <u>koulutusvideoita</u>, joista saat ohjeita alkuvaiheisiin tai edistyneempää tietoa. Näet myös yleiskatsauksen tärkeimmistä ominaisuuksista <u>Classroom 101:stä</u> ja <u>Classroom-sisältösarjan</u> avulla voit ratkaista opetuksen ja oppimisen ongelmatilanteita.

## Classroomin

ohjekeskus

Hyödynnä <u>Classroomin</u> <u>ohjekeskuksen</u> lukuisat oppaat ja ohjeet, joissa on vastauksia moniin kysymyksiin.

### $\overline{\mathbf{\Omega}}$

#### Yhteensopivat sovellukset

Hyödynnä opettajien hyväksymiä sovelluksia, jotka integroituvat saumattomasti Classroomiin ja avaavat lukemattomia oppimismahdollisuuksia.

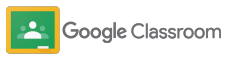

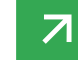

#### Maksulliset ominaisuudet

### Hyödynnä Classroomin lisäominaisuuksia

Tutustu Classroomin lisäominaisuuksiin ja parannettuihin toimintoihin, jotka ovat saatavilla maksullisissa <u>Google Workspace</u> <u>for Education -versioissa</u>.

#### Tehosta opetusta Classroomin lisäominaisuuksilla:

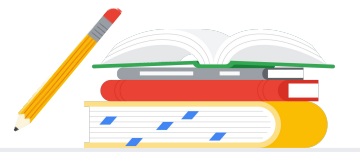

- Eksportoi Classroomin lokit BigQueryyn käyttöönoton, käyttötrendien ja muun datan analysointia varten
- Hyödynnä rajaton pääsy alkuperäraportteihin sekä yksityinen koulun omistama aineisto, jonka aiempiin oppilastöihin voit verrata omien oppilaidesi tehtäviä
- Tulossa pian: Asenna kolmannen osapuolen opetusteknologiatyökaluja useille opettajille yhdellä kertaa Classroomin laajennusten avulla
- Tulossa pian: Anna opettajille mahdollisuus hyödyntää aiemmin luotua opetussisältöä ja luoda niiden avulla kiehtovia ja vuorovaikutteisia tehtäviä ja harjoituksia

#### Lisää toimintoja oppilaitoksesi yksilöllisten tarpeiden mukaan

| Saatavana maksutta*  | ) — |
|----------------------|-----|
|                      |     |
| Google Workspace for |     |

Education Fundamentals

Kokoelma maksuttomia työkaluja, jotka

mahdollistavat yhteisöllisen oppimisen

turvallisella alustalla

Version

Classroomin monipuolisiin perusominaisuuksiin kuuluu laaja valikoima oppimis- ja koulutusominaisuuksia, jotka ovat käytettävissä yhdestä paikasta. Education Fundamentals -versio tarjoaa kaikille opettajille ja oppilaille pääsyn monipuoliseen valikoimaan Classroom-työkaluja, joiden avulla oppimiskokemusta voi hallinnoida, mitata ja tehostaa.

#### Google Workspace for Education Standard

 $\rightarrow$ 

Laajenna Education Fundamentals -version ominaisuuksia edistyneillä tietoturva- ja analytiikkatyökaluilla, jotka auttavat vähentämään riskejä ja uhkia, lisäävät näkyvyyttä oppimisympäristöön ja helpottavat alustan hallintaa.

#### Sisältää kaikki Education

Fundamentals -version ominaisuudet sekä

 Classroom-lokien viennin käyttötietojen keräämistä ja BigQuery-analysointia varten. Sisältää kaikki Education Fundamentals -version ominaisuudet sekä

Maksulliset versiot

**Teaching and Learning Upgrade** 

Laajenna Education Fundamentals- tai

avulla voit monipuolistaa viestintää ja

akateemisessa integriteetissä.

oppimiskokemuksia ja opastaa oppilaita

Education Standard -version ominaisuuksia

entistä paremmilla opetustyökaluilla, joiden

- rajoittamattomat alkuperäraportit ja mahdollisuuden verrata oppilaiden palauttamia tehtäviä muihin yksityisen aineiston oppilastehtäviin
- valmiin opetussisällön muuttaminen tehtäväseteillä mukaansatempaaviksi ja interaktiivisiksi tehtäviksi\*\*
- kolmannen osapuolen työkalujen integroinnin Classroomin laajennusten avulla\*\*
- Google Meet -lisäominaisuuksia, kuten K&V-toiminto, kyselyt, pienryhmähuoneet, transkriptiot ja tallenteet.

#### Google Workspace for Education Plus

Kattava ratkaisu digitalisaatioon. Saat kaikki Education Fundamentals-, Education Standard- ja Teaching and Learning Upgrade -versioiden ominaisuudet ja paljon muuta.

Sisältää kaikki Education Standard- ja Teaching and Learning Upgrade

\* <u>Saatavilla maksutta ehdot täyttäville oppilaitoksille</u>

\*\* Tulossa pian

'Saatavilla tällä hetkellä vain joillain alueill

Lue lisää Google Workspace for Educationista
## UKK: Google Workspace for Education

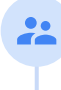

È

**Education Plus.** 

vertailukaaviosta.

Plus.

Kaikki G Suite Enterprise for Educationin ostaneet asiakkaat saavat Google Workspace for Education -versioissa julkaistavat uudet ominaisuudet ja toiminnot käyttöönsä.

Google Workspace for Education -versioihin sisältyy ehdot täyttäville oppilaitoksille

premium-ominaisuuksia, ovat Education Standard, Teaching and Learning Upgrade ja

Näet tarkat tiedot kunkin Google Workspace for Education -version ominaisuuksista

G Suite Enterprise for Education (uudelta nimeltään Google Workspace for Education Plus) on saatavilla nykyisellä hinnalla huhtikuuhun 2021 asti. Tämän jälkeen vastaavan

kattavan ratkaisun haluavien asiakkaiden kannattaa hankkia oppilaitokselleen Education

maksutta Education Fundamentals. Maksullisia versiota, jotka sisältävät

Voit kysyä kunkin maksullisen version hintaa paikalliselta myyjältä. Hinta riippuu alueesta, tarpeista ja käyttäjämäärästä.

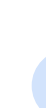

Kaikki maksulliset Google Workspace for Education -versiot ovat vuositilauksia, ja niiden hinta on kiinteä tilausjakson ajan. Teaching and Learning Upgraden ostaneet asiakkaat voivat milloin tahansa lisätä tilaukseensa Education Standardin (ja päinvastoin).

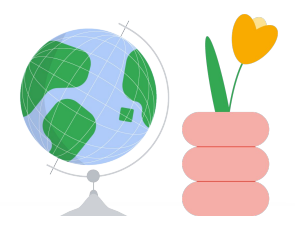

## Saat apua tarvittaessa

- C Liity <u>opettajayhteisöön</u> ja etsi lähelläsi oleva ryhmä.
- C Etsi muiden kouluttajien löytämiä ratkaisuja <u>Classroomin ohjeyhteisöstä</u>.
- C Etsi vastauksia teknisiin kysymyksiin <u>ohjekeskuksesta</u> ja <u>ohjefoorumeilta</u>.

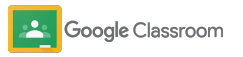

## Kiitos

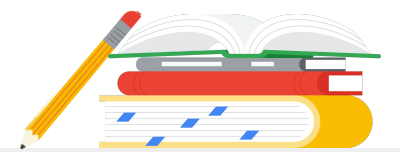

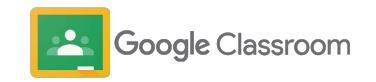